# MULTI-UNIT CHARGER KITS PMPN4283 PMPN4286 PMPN4288 PMPN4370 PMPN4380

# USER GUIDE

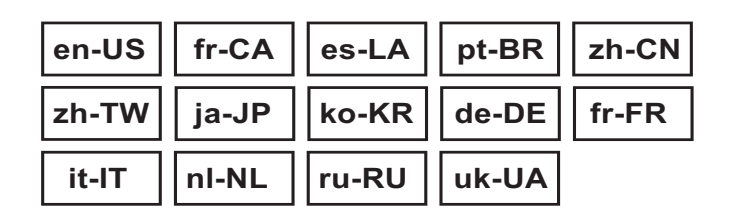

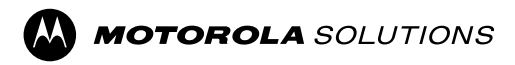

### TABLE OF CONTENTS

| Important Safety Instructions                       | . 3 |
|-----------------------------------------------------|-----|
| Operational Safety Guidelines                       | . 4 |
| Supported Models                                    | . 5 |
| Charger, Pocket, and Communications Interface       | 10  |
| Charger Overview                                    | 11  |
| IMPRES 2 and IMPRES Batteries and Chargers          | 12  |
| Features and Benefits                               | 12  |
| IMPRES Battery Initialization                       | 13  |
| Automatic IMPRES Battery Calibration/Reconditioning | 13  |
| Manually Initiating Calibration/Reconditioning      | 13  |
| Manually Terminating Calibration/Reconditioning     | 14  |
| End-of-Service-Life Indication                      | 14  |
| Charging Procedure                                  | 15  |
| Display Messages and LED Indications                | 17  |
| IMPRES Battery Long-Term Storage                    | 24  |
| Lithium-Ion Battery Preparation for Shipment        | 27  |
| Charger Setup                                       | 31  |
| Main Menu                                           | 32  |
| Charger Setup Menu Selection                        | 33  |
| Ship/Storage Menu                                   | 34  |
| Calibration Menu                                    | 35  |
| End-of-Service Life Indication Menu                 | 36  |
| Display Format Menu                                 | 37  |
| Capacity Format Menu                                | 38  |
| Power Saver Menu                                    | 39  |
| Entry Time Menu                                     | 40  |
| Language Menu                                       | 41  |
| Analyzer Mode                                       | 41  |
| IMPRES 2 Battery                                    | 42  |
| IMPRES Battery                                      | 43  |
| Other Motorola Solutions Battery                    | 44  |
| Unknown Battery                                     | 45  |
| Empty Pocket                                        | 45  |
| Charger Reprogramming                               | 45  |
| Charger Troubleshooting                             | 46  |

English

|     | IMPRES Battery Fleet Management System           | 48 |
|-----|--------------------------------------------------|----|
|     | Charging Pocket Installation                     | 52 |
|     | Removing Charging Pocket from Multi-Unit Charger | 52 |
| Ч   | Securing Charging Pocket to Multi-Unit Charger   | 53 |
| lis | Programming a Radio with iTM Proxy (PMPN4286_)   | 55 |
| бu  | Optional Equipment                               | 56 |
| п   | Mounting Multi-Unit Charger to Wall Bracket      | 57 |
|     |                                                  |    |

2

**Note:** The term *radio* used throughout this manual also refers to the pager and other radio communication devices.

### Important Safety Instructions

# This document contains important safety and operating instructions. Please read these instructions carefully and save them for future reference.

Before using the battery charger, read all the instructions and cautionary markings on (1) the charger, (2) the battery, and (3) the radio using the battery.

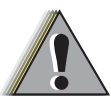

WARNING

- To reduce risk of damage to the power supply electric plugs and cords, pull the plug rather than the cord when disconnecting from the AC outlet or the charger.
- 2. An extension cord should not be used unless absolutely necessary. Use of an improper extension cord could result in risk of fire and electric shock. If an

extension cord must be used, make sure that the cord size is 18 AWG for lengths of up to 6.5 feet (2.0 m), and 16 AWG for lengths up to 9.8 feet (3.0 m).

- 3. To reduce risk of fire, electric shock, or injury, do not operate the charger if it has been broken or damaged in any way. Take it to a qualified Motorola Solutions service representative.
- 4. Do not disassemble the charger. It is not repairable and replacement parts are not available. Disassembly of the charger may result in risk of electric shock or fire.
- 5. To reduce risk of electric shock, unplug the charger power supply from the AC outlet before attempting any maintenance or cleaning.
- 6. To reduce risk of injury, charge only the rechargeable Motorola Solutions Authorized Batteries listed in Table 5. Other batteries may explode, causing personal injury and damage.
- 7. Use of accessories not recommended by Motorola Solutions may result in risk of fire, electric shock, or injury.

### **Operational Safety Guidelines**

- This equipment is not suitable for outdoor use. Use only in dry locations and conditions.
- Maximum ambient temperature around the charger must not exceed 40  $^{\circ}\text{C}$  (104  $^{\circ}\text{F}).$
- The radio can be in ON only when the radio is transmitting data wirelessly, such as using Wi-Fi. Otherwise, turn OFF the radio.
- Connect the charger to the power supply listed in Table 3 with an appropriate power cord listed in Table 4.
- The AC outlet to which the power supply is connected should be close and easily accessible.
- Make sure the power supply cord to the charger is located where it will not be stepped on, tripped over, or subjected to water, damage, or stress.
- Connect the power cord only to an appropriately fused and wired AC outlet with the correct voltage, as specified on the product.
- Disconnect from line voltage by removing the power cord from the AC outlet.
- Multi-Unit Chargers will charge the batteries listed in Table 5, when used with Pockets in Table 2. The batteries may be attached to a radio or may be stand-alone.

# **Supported Models**

| Table | 1: | Multi-Unit | Charger |
|-------|----|------------|---------|
|-------|----|------------|---------|

| Kit Number | Description                                                                                           | Туре      | Display   | Charging<br>Pockets                   | Communication<br>Interface                                                    |
|------------|----------------------------------------------------------------------------------------------------|-----------|-----------|---------------------------------------|-------------------------------------------------------------------------------|
| PMPN4283_  | MOTOTRBO<br>Professional<br>Digital Radios<br>Series<br>IMPRES <sup>TM</sup><br>Multi-Unit<br>Charger | IMPRES 2™ | 1-Display |                                       | Charger<br>Reprogramming<br>and Fleet<br>Management                           |
| PMPN4286_  | TPG2200<br>IMPRES<br>Multi-Unit<br>Charger                                                            |           |           | Six<br>Devices<br>and/or<br>Batteries | Charger<br>Reprogramming<br>and Fleet<br>Management<br>and iTM<br>Programming |
| PMPN4288_  | GP and HT<br>Professional<br>Series IMPRES<br>Multi-Unit<br>Charger                                   |           |           |                                       | Charger<br>Reprogramming<br>and Fleet<br>Management                           |
| PMPN4370_  | ST Series<br>IMPRES Battery-<br>Only Multi-Unit<br>Charger                                            |           |           | Six<br>Batteries                      | Charger<br>Reprogramming<br>and Fleet<br>Management                           |
| PMPN4380_  | Si500/700 Series<br>IMPRES<br>Multi-Unit<br>Charger                                                   |           |           | Six<br>Devices<br>and/or<br>Batteries | Charger<br>Reprogramming<br>and Fleet<br>Management                           |

# **Table 2:** Multi-Unit Charger Pockets(compatible with charger(s) in Table 1)

| Multi Unit<br>Charger                               | Pocket      | Description                                                         |  |
|-----------------------------------------------------|-------------|---------------------------------------------------------------------|--|
| PMPN4370_                                           | AS000111A01 | Tri-Unit Charger Pocket for Battery Only                            |  |
| PMPN4283_                                           | HW001384A01 | Tri-Unit Charger Pocket for Radio and Battery                       |  |
| PMPN4288_                                           | HW001385A01 |                                                                     |  |
| PMPN4286_                                           | HW001386A01 | Tri-Unit Charger Pocket for Radio and Battery, with iTM Programming |  |
| PMPN4380_                                           | AS000063A01 | Tri-Unit Charger Pocket for Radio and Battery                       |  |
| Table 3: Motorola Solutions Authorized Power Supply |             |                                                                     |  |

| Part Number                                        | Description                                                |  |  |
|----------------------------------------------------|------------------------------------------------------------|--|--|
| PS000242A01                                        | External 90 W Power Supply                                 |  |  |
| Table 4: Motorola Solutions Authorized Power Cords |                                                            |  |  |
| Part Number                                        | Description                                                |  |  |
| 0007704004                                         | Devices October 1 Historia Ottober 1 Nils atta Anna aria a |  |  |

| 3087791G01  | Power Cord, United States/North America |
|-------------|-----------------------------------------|
| 3087791G04  | Power Cord, Europe                      |
| 3087791G07  | Power Cord, United Kingdom/Hong Kong    |
| 3087791G10  | Power Cord, Australia/New Zealand       |
| 3087791G13  | Power Cord, Argentina                   |
| 3087791G16  | Power Cord, Korea                       |
| 3087791G20  | Power Cord, Japan                       |
| 3087791G22  | Power Cord, Brazil                      |
| CB000199A01 | Power Cord, China                       |

### Table 5: Motorola Solutions Authorized Batteries

| Multi-Unit<br>charger | Part Number | Description                                    |
|-----------------------|-------------|------------------------------------------------|
|                       | NNTN7789_   | IMPRES IECEX IP67 Li-Ion Battery               |
|                       | NNTN8128_   | IMPRES Li-Ion Battery                          |
|                       | NNTN8129_   | High-Capacity IMPRES IP67 Li-Ion FM Battery    |
|                       | NNTN8287_   | IMPRES CSA 157 IP67 Li-Ion Battery             |
|                       | NNTN8305_   | IMPRES Li-Ion Battery                          |
|                       | NNTN8359_   | IMPRES IECEx/ATEX IP67 Li-Ion Battery          |
|                       | NNTN8386_   | IMPRES CSA 157 Li-Ion Battery                  |
|                       | NNTN8560_   | IMPRES IP67 TIA4950 Li-Ion Battery             |
|                       | NNTN8570_   | IMPRES IECEx/ATEX IP67 Li-Ion Battery          |
|                       | NNTN8750_   | IMPRES CSA IP67 Li-Ion Battery                 |
|                       | NNTN8840_   | IMPRES IECEX IP67 Li-Ion Battery               |
|                       | PMNN4065_   | Ni-MH Battery                                  |
|                       | PMNN4066_   | IMPRES Li-Ion Battery                          |
|                       | PMNN4069_   | IMPRES Li-Ion FM Battery                       |
| PMPN4283_             | PMNN4077_   | High-Capacity IMPRES Li-Ion Battery            |
|                       | PMNN4101_   | IMPRES IP57 Li-Ion Battery                     |
|                       | PMNN4102_   | IMPRES IP57 Li-Ion FM Battery                  |
|                       | PMNN4103_   | High-Capacity IMPRES IP57 Li-Ion Battery       |
|                       | PMNN4104_   | IP57 Ni-MH Battery                             |
|                       | PMNN4262_   | Ultra High-Capacity IMPRES IP57 Li-Ion Battery |
|                       | PMNN4406_   | IP68 Li-Ion Battery                            |
|                       | PMNN4407_   | IMPRES IP68 Li-Ion Battery                     |
|                       | PMNN4409_   | High-Capacity IMPRES IP68 Li-Ion Battery       |
|                       | PMNN4412_   | IP58 Ni-MH Battery                             |
|                       | PMNN4415_   | IP56 Ni-MH Battery                             |
|                       | PMNN4416_   | IP56 Li-Ion Battery                            |
|                       | PMNN4417_   | IMPRES IP56 Li-Ion Battery                     |
|                       | PMNN4418_   | High-Capacity IMPRES IP56 Li-Ion Battery       |
|                       | PMNN4424_   | High-Capacity IMPRES Li-Ion Battery            |

### Table 5: Motorola Solutions Authorized Batteries (Cont.)

| Multi-Unit<br>charger | Part Number | Description                                                   |
|-----------------------|-------------|---------------------------------------------------------------|
|                       | PMNN4435_   | IP68 Li-Ion Battery                                           |
|                       | PMNN4448_   | High-Capacity IMPRES IP67 Li-Ion Battery                      |
|                       | PMNN4463_   | IP68 Li-Ion Battery                                           |
|                       | PMNN4488_   | IMPRES IP68 HE DENS Li-Ion Battery for Vibrating Belt<br>Clip |
|                       | PMNN4489_   | IMPRES IP68 TIA4950 HE DENS Li-lon Battery                    |
| PMPN4283_             | PMNN4490_   | IMPRES IP68 TIA4950 HE DENS Li-Ion Battery                    |
|                       | PMNN4491_   | IMPRES IP68 Li-Ion Battery                                    |
|                       | PMNN4493_   | IMPRES IP68 HE DENS Li-Ion Battery                            |
|                       | PMNN4525_   | IMPRES IP68 Li-Ion Battery                                    |
|                       | PMNN4543_   | IP68 Li-Ion Battery                                           |
|                       | PMNN4544_   | High-Capacity IMPRES IP68 Li-Ion Battery                      |
| PMPN4286_             | PMNN4510_   | IMPRES 2 Li-Ion Battery                                       |
|                       | HNN4001_    | IMPRES Ni-MH Battery                                          |
|                       | HNN4002_    | IMPRES Ni-MH FM Battery                                       |
|                       | HNN4003_    | IMPRES Li-Ion Battery                                         |
|                       | HNN9008_    | High-Capacity Ni-MH Battery                                   |
|                       | HNN9009_    | Ultra High-Capacity Ni-MH Battery                             |
|                       | HNN9010_    | Ni-MH FM Battery                                              |
|                       | HNN9013_    | Li-Ion Battery                                                |
|                       | JMNN4023_   | Li-Ion Battery                                                |
| 1 1011 104200_        | JMNN4024_   | High-Capacity Li-Ion Battery                                  |
|                       | JMNN4025_   | Ni-MH FM Battery                                              |
|                       | NNTN4503_   | Ni-MH Battery                                                 |
|                       | NNTN5510_   | Li-Ion ATEX Battery                                           |
|                       | NNTN7380_   | Ni-MH MSHA Battery                                            |
|                       | NNTN7383_   | Li-Ion ATEX Battery                                           |
|                       | PMNN4045_   | Mag One Ni-MH Battery                                         |
|                       | PMNN4073_   | IP67 Li-Ion FM Battery                                        |

### Table 5: Motorola Solutions Authorized Batteries (Cont.)

| Multi-Unit<br>charger | Part Number | Description                                      |  |
|-----------------------|-------------|--------------------------------------------------|--|
|                       | PMNN4074_   | IP67 Li-Ion Battery                              |  |
|                       | PMNN4094_   | IP67 Li-Ion Battery                              |  |
|                       | PMNN4097_   | High-Capacity Ni-MH Battery with Belt Clip       |  |
|                       | PMNN4151_   | Ni-MH Battery                                    |  |
|                       | PMNN4154_   | High-Capacity Ni-MH Battery                      |  |
|                       | PMNN4156_   | IMPRES Ni-MH Battery                             |  |
|                       | PMNN4157_   | IMPRES Ni-MH FM Battery                          |  |
|                       | PMNN4158_   | Li-Ion Battery                                   |  |
|                       | PMNN4159_   | High-Capacity IMPRES Li-Ion Battery              |  |
| 1 1011 104200_        | PMNN4201_   | Li-Ion Battery                                   |  |
|                       | PMNN4202_   | High-Capacity Li-Ion Battery                     |  |
|                       | PMNN4257_   | High-Capacity Mag One Li-Ion Battery             |  |
|                       | PMNN4401_   | Li-Ion CEPEL Battery                             |  |
|                       | PMNN4440_   | IP67 Li-Ion Battery                              |  |
|                       | PMNN4455_   | High-Capacity Li-Ion Battery                     |  |
|                       | PMNN4457_   | Mag One Li-Ion Battery                           |  |
|                       | PMNN4502_   | High-Capacity IMPRES IP67 Li-Ion Battery         |  |
|                       | PMNN4511_   | High-Capacity IMPRES IP67 TIA4950 Li-Ion Battery |  |
| PMPN4370_             | PMNN4510_   | IMPRES 2 Li-Ion Battery                          |  |
|                       | PMNN4507_   | Li-Ion Battery                                   |  |
| DMDN/4380             | PMNN4508_   | Li-Ion Battery                                   |  |
| PMPN4360_             | PMNN4530_   | IMPRES 2 Li-Ion Battery                          |  |
|                       | PMNN4549_   | IMPRES 2 Li-Ion Battery                          |  |

### Charger, Pocket, and Communications Interface

The Standard Multi-Unit Charger System charges a wide variety of battery types for Motorola Solutions batteries. It has pockets that accommodate either a radio with attached battery or a stand-alone battery.

The IMPRES 2 Adaptive Charger System is a fully automated IMPRES 2 battery care system that is equipped with additional features:

- Adaptive charging to accommodate a wide variety of battery types, including IMPRES 2, IMPRES, and other authentic Motorola Solutions batteries.
- Communications Interface
  - Charger reprogramming.
  - IMPRES battery data upload to an IMPRES Battery Fleet Management System.
  - iTM communication through USB hub.
- Keypad Menu
  - Charger Setup.
  - Battery Analysis.
- Information Display on Pocket 1.
- Energy Efficiency Features the charger pockets will automatically sleep, then wake to respond to user activities, or to service a battery in the pocket.
- Preparation of a battery for long-term storage.
- · Preparation of a Lithium-ion battery for shipment.

There are additional advantages when charging an IMPRES 2 Lithium-ion battery with an IMPRES 2 Adaptive Charger:

- Higher-rate IMPRES 2 Lithium-ion battery charging.
- · Faster charging.
- · Extended life cycle.

This feature combination is unique in a desktop charger. Therefore, operation of the radio with a battery attached while in the charger is not recommended.

During the charging process, radio operation may result in minimally reduced radio performance and extended battery charge time.

During Calibration/Reconditioning, the battery is fully discharged before being fully charged. As a result, the radio may shut down during the discharge phase.

### **Charger Overview**

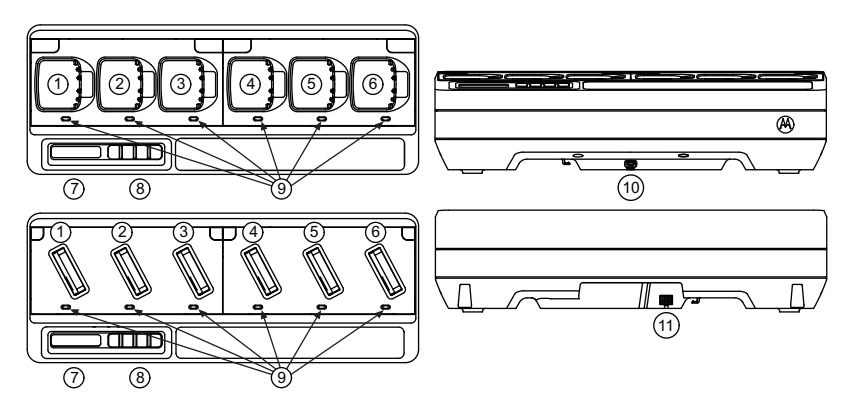

Figure 1: Charger Overview

### Table 6: Charger Overview and Description

| Number | Description                                                                                                    |
|--------|----------------------------------------------------------------------------------------------------|
| 1–6    | <b>Charging Pockets</b> – To charge batteries attached to a radio or stand-alone.                                                                                                    |
| 7      | <b>Display</b> – For Pocket 1 only. Displays the available menu selections.                                                                                                    |
| 8      | Keypad – For menu selection.                                                                                                    |
| 9      | LED Status Indicator – Indicates the charging status of the battery.                                                                                                    |
| 10     | <b>Communications Interface</b> – Supports charger reprogramming and data upload to an IMPRES Battery Fleet Management System and iTM communication through USB port. Refer to Table 2 for the selected Multi-Unit Charger pockets that support iTM Communication. |
| 11     | Power Connector Inlet – Compatible with Power Supply in Table 3.                                                                                                    |

## **IMPRES 2 and IMPRES Batteries and Chargers**

### Features and Benefits

The IMPRES energy solution is an advanced Tri-Chemistry energy system developed by Motorola Solutions. This system includes:

- 1. IMPRES Batteries
- 2. IMPRES Adaptive Charger
- 3. IMPRES Radios

Charging IMPRES batteries using an IMPRES Adaptive Charger, with the charger periodically Calibrating/Reconditioning the battery, yields the following benefits:

- Extends battery life cycle.
- Measures battery capacity, giving the radio user an indication of effective use time.
- Determines the current battery state of charge, giving the radio user an indication of effective use time.
- Monitors the IMPRES battery usage pattern.
- · Updates pattern information stored in the IMPRES battery.
- Automatically performs Calibration/Reconditioning only as needed.
- Minimizes IMPRES battery heating, regardless of how long the battery is left in the pocket.
- Periodically "tops off" a battery stored in the charger pocket, maintaining a high state of readiness for the user.
- Eliminates Nickel battery memory effect, eliminating the need to purchase special equipment or train personnel in tasks to maintain battery life cycle.

Using this unique patented system, there is no need to track and record IMPRES battery use, conduct manual Calibration/ Reconditioning, or remove batteries from chargers following completion of charge.

### **IMPRES Battery Initialization**

For full IMPRES functionality, a new IMPRES battery or IMPRES 2 battery must be initialized by the charger. The charger automatically detects the new IMPRES or IMPRES 2 battery, and automatically starts Initialization. Initialization is the first IMPRES battery Calibration/ Reconditioning. This is a two-phase process. The first phase is Battery Discharge, indicated by the Status LED in **Steady Amber**. The second phase is full charge, eventually indicated by **Steady Green** LED. This process may take up to 12 hours or more to complete, depending on the state of charge and capacity of the battery. Interruption of either phase delays Initialization until the next charging opportunity.

### Automatic IMPRES Battery Calibration/Reconditioning

The IMPRES 2 charger automatically assesses the condition of an IMPRES or IMPRES 2 battery. Based on this condition, the charger automatically calibrates/reconditions the battery. Interruption of either the discharge phase or the full charge phase delays Calibration until the next charging opportunity. Calibration/Reconditioning may be enabled or disabled using Charger Setup Mode. When disabled and the IMPRES battery requires Calibration/Reconditioning, the LED indicates **Alternating Amber/Green** at battery insertion and after the battery is charged.

### Manually Initiating Calibration/Reconditioning

Though Calibration/Reconditioning is automatic, there may be situations in which manual initiation is desired. To manually initiate Calibration/Reconditioning, remove IMPRES or IMPRES 2 battery from the charger. Then, perform the following steps:

- 1. Insert the battery into the charger pocket.
- 2. Within 2.5 minutes, remove the battery from the charger pocket.
- 3. Within five seconds, reinsert the battery into the charger pocket.

Calibration/Reconditioning starts immediately, typically beginning with Battery Discharge (Steady Amber). Calibration/Reconditioning is complete only after full charge (Steady Green).

### Manually Terminating Calibration/Reconditioning

At any time during IMPRES or IMPRES 2 battery discharge (**Steady Amber**), Calibration/Reconditioning may be terminated. Perform the following steps:

1. Remove the battery from the charger pocket.

2. Within five seconds, reinsert the battery into the charger pocket.

Battery discharge immediately terminates, and Normal battery charging starts. The LED indicates Charge Status.

### End-of-Service-Life Indication

As batteries are used, normal wear reduces available capacity. At the successful completion of Calibration/Reconditioning, IMPRES chargers compare IMPRES battery capacity to the battery Rated Capacity. When the capacity is at a very low value, the IMPRES battery may be nearing its End of Service. The IMPRES battery remains usable. In some scenarios, it may be desirable to deploy the battery to someone who does not require large battery capacity to complete a work shift.

### **Charging Procedure**

Batteries charge best at room temperature. Batteries to be attached to a radio or stand-alone.

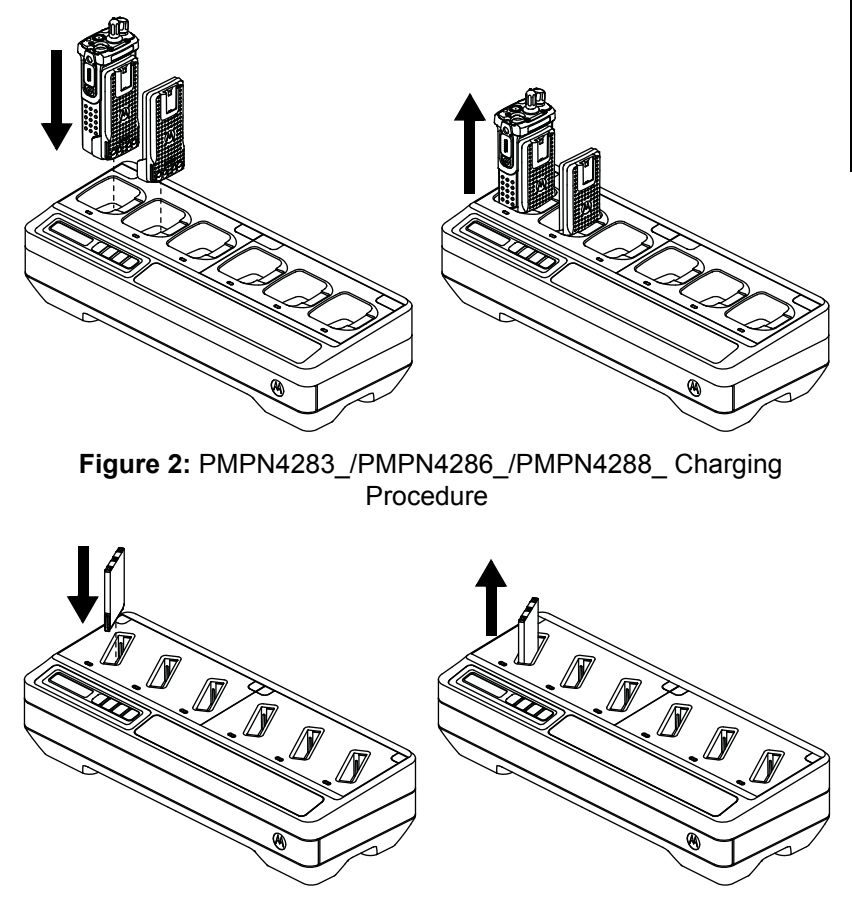

Figure 3: PMPN4370\_ Charging Procedure

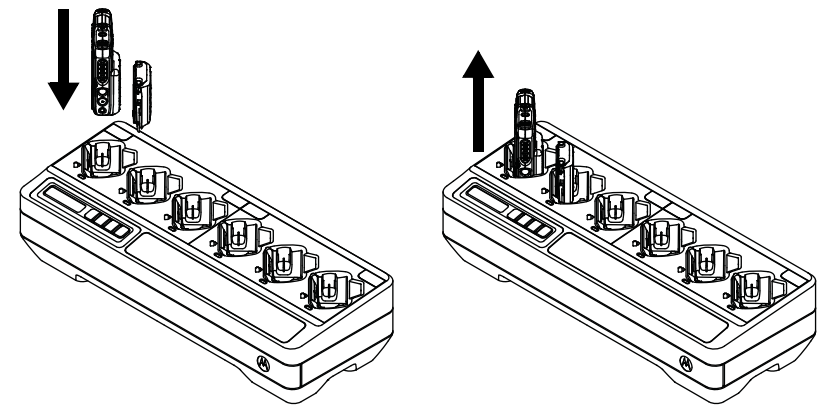

Figure 4: PMPN4380\_ Charging Procedure

- 1. Place the Multi-Unit Charger (MUC) on a flat surface.
- 2. Firmly insert the power supply into the charger DC Inlet Socket at the back of the charger.
- 3. Plug the power supply power cord into a matching power outlet.
- 4. Upon successful power-up, each pocket LED shows **Green** for one second and IMPRES 2 CHARGER is displayed. If the LEDs do not flash and no message is displayed, check power cord connections.
- 5. Insert the radio with battery or stand-alone battery into an available pocket.
- 6. When the radio or stand-alone battery is properly seated in the pocket:
  - Charging status of a radio is indicated by the LED Status Indicator and/or display of the radio.
  - Charging status of a stand-alone battery is indicated by the LED Status Indicator of the associated pocket on the MUC.
  - The Display of the MUC shows the charging status of Pocket 1 only.
- 7. The radio or stand-alone battery is ready for use when the LED is **Steady Green**.
- 8. Only turn on the radio while in iTM Communication mode. Otherwise, turn off the radio.

**Note:** Grip the radio body when inserting, or removing the radio from the charger. Avoid pulling the radio antenna when removing the radio.

### **Display Messages and LED Indications**

Messages and LED indications are associated with charger software version 1.05.

### IMPRES 2 Battery or IMPRES Battery

Charging an IMPRES 2 or IMPRES battery uses the display messages and LED indications summarized in Table 7 and Table 9.

 Table 7: Charging IMPRES 2 or IMPRES Batteries 

 Calibration Not Required

| Status                 | Pocket Display                                 | LED Indicator                      |
|------------------------|------------------------------------------------|------------------------------------|
| Charger Powers On      | IMPRES 2<br>CHARGER                            | Green for approximately one second |
| Battery Detected       | IMPRES 2<br>BATTERY<br>Or<br>IMPRES<br>BATTERY | Steady Red                         |
| Rapid Charging         | RAPID CHARGE<br>XXXX0mAh yyy%                  | Steady Red                         |
| Charged to 90% or more | TRICKLE CHARGE<br>xxxx0mAh yyy%                | Flashing Green                     |
| Charged to 95% or more | CHARGE COMPLETE<br>xxxx0mAh yyy%               | Steady Green                       |
| Fault                  | Warning:<br>NOT CHARGEABLE<br>REMOVE& REINSERT | Flashing Red                       |

# Table 7: Charging IMPRES 2 or IMPRES Batteries Calibration Not Required (Cont.)

| Status                                          | Pocket Display                                                                                                    | LED Indicator  |
|-------------------------------------------------|----------------------------------------------------------------------------------------------------|----------------|
| Standby (Battery is<br>waiting to rapid charge) | Warning:<br>HOT BATTERY<br>WAITING TO CHRGE<br>Or<br>COLD BATTERY<br>WAITING TO CHRGE<br>Or<br>VERY LOW BATTERY<br>WAITING TO CHRGE | Flashing Amber |
|                                                 |                                                                                                    |                |

 Table 8: Charging IMPRES 2 or IMPRES Batteries - Calibration

 Required, but Not Enabled

| Status                                                                                                    | Charger Display                                                                                                    | LED Indicator                                                                                                    |
|----------------------------------------------------------------------------------------------------|----------------------------------------------------------------------------------------------------|----------------------------------------------------------------------------------------------------|
| Charger Powers On                                                                                                    | IMPRES 2<br>CHARGER                                                                                                    | Green for approximately one econd                                                                                        |
| Battery Detected                                                                                                    | IMPRES 2<br>BATTERY<br>Or<br>IMPRES<br>BATTERY                                                                                                    | Battery requires Calibration, but<br>Calibration is disabled in charger:<br>Alternating Amber/<br>Green for four seconds |
| <ul> <li>Requesting IMPRES</li> <li>Battery Calibration</li> <li>Calibration is disabled in charger.</li> <li>Charging Battery until OK is selected or timeout.</li> </ul> | <ul> <li>Warning:</li> <li>ENABLE BATTERY<br/>CALIBRATION?</li> <li>Press OK to<br/>enable Calibration.</li> <li>Ignore for normal<br/>charging<br/>(message<br/>disappears after<br/>one minute).</li> </ul> | Steady Red                                                                                                    |
| Rapid Charging (Request for Calibration time-out)                                                                                                    | RAPID CHARGE                                                                                                    | Steady Red                                                                                                    |
| Charged to 90% or more                                                                                                    | TRICKLE CHARGE                                                                                                    | Flashing Green                                                                                                    |

# Table 8: Charging IMPRES 2 or IMPRES Batteries - Calibration Required, but Not Enabled (Cont.)

| Status                                       | Charger Display                                                                                                    | LED Indicator                                                                                           |
|----------------------------------------------|----------------------------------------------------------------------------------------------------|----------------------------------------------------------------------------------------------------|
| Charged to 95% or more                       | CHARGE COMPLETE                                                                                                    | Battery requires Calibration, but<br>Calibration is disabled in charger:<br>Alternating Amber/<br>Green |
| Fault                                        | Warning:<br>NOT CHARGEABLE<br>REMOVE& REINSERT                                                                                  | Flashing Red                                                                                            |
| Standby (Battery is waiting to rapid charge) | Warning:<br>HOT BATTERY<br>WAITING TO CAL<br>or<br>COLD BATTERY<br>WAITING TO CAL<br>OR<br>VERY LOW BATTERY<br>WAITING TO CHRGE | Flashing Amber                                                                                          |

Calibrating/Reconditioning an IMPRES 2 or IMPRES battery uses the display messages and LED indications summarized in Table 9 and Table 10.

# Table 9: Calibrating/Reconditioning IMPRES 2 or IMPRES Batteries Calibration Enabled

| Status                                                                                                    | Pocket Display                                        | LED Indicator                      |   |
|----------------------------------------------------------------------------------------------------|-------------------------------------------------------|------------------------------------|---|
| Charger Powers On                                                                                                    | IMPRES 2<br>CHARGER                                   | Green for approximately one second | • |
| Battery Detected                                                                                                    | IMPRES 2<br>BATTERY<br>Or<br>IMPRES<br>BATTERY        | Steady Amber                       | • |
| <ul> <li>Battery Discharging</li> <li>Battery needs<br/>Calibration.</li> <li>Battery does not need<br/>Calibration, but<br/>Calibration is initiated.</li> </ul> | CAL DISCHARGE<br>Or<br>CAL DISCHARGE<br>xxxx0mAh yyy% | Steady Amber                       | • |

# Table 9: Calibrating/Reconditioning IMPRES 2 or IMPRES Batteries Calibration Enabled (Cont.)

| Status                                       | Pocket Display                                                                                                    | LED Indicator                                                                                                    |
|----------------------------------------------|----------------------------------------------------------------------------------------------------|----------------------------------------------------------------------------------------------------|
| Rapid Charging                               | CAL RAPID CHARGE<br>xxxx0mAh yyy%                                                                                               | Steady Red                                                                                                    |
| Charged to 90% or more                       | CAL TRICKLE CHRGE<br>xxxx0mAh yyy%                                                                                              | Flashing Green                                                                                                    |
|                                              |                                                                                                    | Battery Calibration successful:<br>Steady Green                                                                    |
| Charged to 95% or more                       | CHARGE COMPLETE<br>xxxx0mAh yyy%                                                                                                | Battery Calibration successful, but<br>may be nearing End of Service<br>(battery is usable):<br>Flashing Red/Green |
| Fault                                        | Warning:<br>NOT CHARGEABLE<br>REMOVE & REINSERT                                                                                 | Flashing Red                                                                                                    |
| Standby (Battery is waiting to rapid charge) | Warning:<br>HOT BATTERY<br>WAITING TO CAL<br>or<br>COLD BATTERY<br>WAITING TO CAL<br>Or<br>VERY LOW BATTERY<br>WAITING TO CHRGE | Flashing Amber                                                                                                    |

# Table 10: Calibrating/Reconditioning IMPRES 2 or IMPRES Batteries Calibration Initially Disabled, then Enabled

| Status            | Charger Display                                | LED Indicator                                                                                                    |
|-------------------|------------------------------------------------|----------------------------------------------------------------------------------------------------|
| Charger Powers On | IMPRES 2<br>CHARGER                            | Green for approximately one oscond                                                                                       |
| Battery Detected  | IMPRES 2<br>BATTERY<br>Or<br>IMPRES<br>BATTERY | Battery requires Calibration, but<br>Calibration is disabled in charger:<br>Alternating Amber/<br>Green for four seconds |

# Table 10: Calibrating/Reconditioning IMPRES 2 or IMPRES Batteries Calibration Initially Disabled, then Enabled (Cont.)

| Status                                                                                                    | Charger Display                                                                                                    | LED Indicator                                                                                                    |
|----------------------------------------------------------------------------------------------------|----------------------------------------------------------------------------------------------------|----------------------------------------------------------------------------------------------------|
| <ul> <li>Requesting IMPRES</li> <li>Battery Calibration</li> <li>Calibration is disabled in charger.</li> <li>Charging battery until OK is selected or timeout.</li> </ul> | Warning:<br>ENABLE BATTERY<br>CALIBRATION?<br>• Press OK to<br>enable Calibration.<br>• Ignore for normal<br>charging<br>(message<br>disappears after<br>one minute). | Steady Red                                                                                                    |
| Battery Discharging (OK selected)                                                                                                    | CAL DISCHARGE                                                                                                    | Steady Amber                                                                                                    |
| Rapid Charging                                                                                                    | CAL RAPID CHARGE<br>xxxx0mAh yyy%                                                                                                    | Steady Red                                                                                                    |
| Charged to 90% or more                                                                                                    | CAL TRICKLE CHRGE<br>xxxx0mAh yyy%                                                                                                    | Flashing Green                                                                                                    |
| Charged to 95% or more                                                                                                    | CHARGE COMPLETE<br>xxxx0mAh yyy%                                                                                                    | Battery Calibration successful:<br>Steady Green<br>Battery Calibration successful, but<br>may be nearing End of Service<br>(battery is usable):<br>Flashing Red/Green |
| Fault                                                                                                    | Warning:<br>NOT CHARGEABLE<br>REMOVE& REINSERT                                                                                                    | Flashing Red                                                                                                    |

# Table 10: Calibrating/Reconditioning IMPRES 2 or IMPRES Batteries Calibration Initially Disabled, then Enabled (Cont.)

| Status                                       | Charger Display                                                                                                    | LED Indicator  |   |
|----------------------------------------------|----------------------------------------------------------------------------------------------------|----------------|---|
| Standby (Battery is waiting to rapid charge) | Before Calibration<br>Enabled<br>Warning:<br>HOT BATTERY<br>WAITING TO CHRGE<br>or<br>COLD BATTERY<br>WAITING TO CHRGE<br>After Calibration<br>Enabled<br>Warning:<br>HOT BATTERY<br>WAITING TO CAL<br>or<br>COLD BATTERY<br>WAITING TO CAL<br>Regardless of<br>Calibration Enabled/<br>Disabled:<br>VERY LOW BATTERY<br>WAITING TO CHRGE | Flashing Amber | * |

#### **Other Motorola Solutions Batteries**

#### Table 11: Charging Other Motorola Solutions Batteries

| Status                 | Charger Display             | LED Indicator                      |
|------------------------|-----------------------------|------------------------------------|
| Charger Powers On      | IMPRES 2<br>CHARGER         | Green for approximately one second |
| Battery Detected       | MOTOROLA SOLUTNS<br>BATTERY | Steady Red                         |
| Rapid Charging         | RAPID CHARGE                | Steady Red                         |
| Charged to 90% or more | TRICKLE CHARGE              | Flashing Green                     |
| Charged to 95% or more | CHARGE COMPLETE             | Steady Green                       |

Table 11: Charging Other Motorola Solutions Batteries (Cont.)

| Status                                                                                                    | Charger Display                                                                                                    | LED Indicator    |
|----------------------------------------------------------------------------------------------------|----------------------------------------------------------------------------------------------------|------------------|
| Fault                                                                                                    | Warning:<br>NOT CHARGEABLE<br>REMOVE & REINSERT                                                                                     | Flashing Red     |
| <ul> <li>Standby</li> <li>Battery is waiting to rapid charge.</li> <li>Battery may be too hot, too cold or low voltage.</li> </ul> | Warning:<br>HOT BATTERY<br>WAITING TO CHRGE<br>Or<br>COLD BATTERY<br>WAITING TO CHRGE<br>OR<br>VERY LOW BATTERY<br>WAITING TO CHRGE | Flashing Amber 🕂 |

English

#### Unknown Battery

Some Unknown Batteries may not be detectable by the charger. Unknown Batteries do not declare charging parameters in a manner recognizable by the charger. If an Unknown Battery is detected, then the charger will indicate charging as summarized in Table 12.

#### Table 12: Charging Unknown Batteries

| Status                                       | Charger Display                                 | LED Indicator                      |   |
|----------------------------------------------|-------------------------------------------------|------------------------------------|---|
| Charger Powers On                            | IMPRES 2<br>CHARGER                             | Green for approximately one second |   |
| Battery Detected                             | UNKNOWN<br>BATTERY                              | Steady Red                         |   |
| Rapid Charging                               | RAPID CHARGE                                    | Steady Red                         |   |
| Nearly Charged (Battery<br>Capacity Unknown) | TRICKLE CHARGE                                  | Flashing Green                     | * |
| Charged (Battery Capacity<br>Unknown)        | CHARGE COMPLETE                                 | Steady Green                       |   |
| Fault                                        | Warning:<br>NOT CHARGEABLE<br>REMOVE & REINSERT | Flashing Red                       | * |

### Table 12: Charging Unknown Batteries (Cont.)

| Status                                                                                                    | Charger Display                                                                                                    | LED Indicator  |   |
|----------------------------------------------------------------------------------------------------|----------------------------------------------------------------------------------------------------|----------------|---|
| <ul><li>Standby</li><li>Battery is waiting to rapid charge.</li><li>Battery may be too hot, too cold, or low voltage.</li></ul> | Warning:<br>HOT BATTERY<br>WAITING TO CHRGE<br>Or<br>COLD BATTERY<br>WAITING TO CHRGE<br>Or<br>VERY LOW BATTERY<br>WAITING TO CHRGE | Flashing Amber | ¥ |

### **IMPRES Battery Long-Term Storage**

You can prepare authentic Motorola Solutions IMPRES 2 or IMPRES Lithium-Ion or Nickel batteries for Long-Term Storage. Selection of Long-Term Storage supersedes Calibration/Reconditioning. Lithium batteries prepared for Long-Term Storage may not meet regulations for shipment by air cargo.

 Table 13: Preparing IMPRES 2 or IMPRES Batteries for Long-Term

 Storage - Calibration Not Required

| Status                                            | Charger Display                                | LED Indicator                                                                         |   |
|---------------------------------------------------|------------------------------------------------|---------------------------------------------------------------------------------------|---|
| Charger Powers On                                 | IMPRES 2<br>CHARGER                            | Green for approximately one second                                                    | ٠ |
| Battery Detected                                  | IMPRES 2<br>BATTERY<br>Or<br>IMPRES<br>BATTERY | Battery requires Discharge:<br>Steady Amber<br>Battery requires Charge:<br>Steady Red | • |
| Battery Discharging<br>(Discharging to selection) | STORAGE DISCHRGE<br>xx% Rated Cap              | Steady Amber                                                                          |   |
| Rapid Charging (Charging to selection)            | STORAGE CHARGE<br>xx% Rated Cap                | Steady Red                                                                            | • |
| Nearly Charged (Charging to selection)            | STORE TRKL CHRGE<br>xx% Rated Cap              | Flashing Green                                                                        | * |

# Table 13: Preparing IMPRES 2 or IMPRES Batteries for Long-Term Storage - Calibration Not Required (Cont.)

| Status                                                                                                    | Charger Display                                                                                                    | LED Indicator                                                                                 |
|----------------------------------------------------------------------------------------------------|----------------------------------------------------------------------------------------------------|-----------------------------------------------------------------------------------------------|
| <ul> <li>Discharge or Charge<br/>Complete</li> </ul>                                                                                | LONGTERM STORAGE                                                                                                    | Battery does not require<br>Calibration:<br>Steady Green<br>Battery requires Calibration, but |
| Ready to Store                                                                                                    |                                                                                                    | Calibration is disabled in charger:<br>Alternating Amber/                                     |
|                                                                                                    |                                                                                                    | Green                                                                                         |
| Fault <ul> <li>Battery Faulted</li> <li>No discharge current</li> <li>Capacity too low to complete charge</li> </ul>                | Warning:<br>NOT CHARGEABLE<br>REMOVE& REINSERT<br>Or<br>CANNOT DISCHARGE<br>FOR LT STORAGE<br>Or<br>STORE INCOMPLETE<br>Low Capacity:yy% | Flashing Red                                                                                  |
| <ul> <li>Standby</li> <li>Battery is waiting to rapid charge.</li> <li>Battery may be too hot, too cold, or low voltage.</li> </ul> | Warning:<br>HOT BATTERY<br>WAITING TO CHRGE<br>Or<br>COLD BATTERY<br>WAITING TO CHRGE<br>Or<br>VERY LOW BATTERY<br>WAITING TO CHRGE      | Flashing Amber                                                                                |

 Table 14: Preparing New (Never Calibrated) IMPRES 2 or IMPRES

 Batteries for Long-Term Storage - Calibration Required

| Status            | Charger Display         | LED Indicator                                                      |
|-------------------|-------------------------|--------------------------------------------------------------------|
| Charger Powers On | IMPRES 2<br>CHARGER     | Green for approximately one  second                                |
|                   | IMPRES 2<br>BATTERY     | Battery requires Calibration, but Calibration is disabled by Long- |
| Battery Detected  | Or<br>IMPRES<br>BATTERY | Term Storage:<br>Alternating Amber/<br>Green for four seconds      |

# Table 14: Preparing New (Never Calibrated) IMPRES 2 or IMPRES Batteries for Long-Term Storage - Calibration Required (Cont.)

| h |
|---|
| S |
| Ι |
| 6 |
| l |
| п |

| Status                                                                                                    | Charger Display                                                                                                    | LED Indicator                                                                                                    |
|----------------------------------------------------------------------------------------------------|----------------------------------------------------------------------------------------------------|----------------------------------------------------------------------------------------------------|
| Battery Discharging<br>(Discharging to find 0%<br>Rated Capacity)                                                                   | STORAGE DISCHRGE                                                                                                    | Steady Amber                                                                                                    |
| Rapid Charging (Charging to selection)                                                                                              | STORAGE CHARGE<br>xx% Rated Cap                                                                                                    | Steady Red                                                                                                    |
| Nearly Charged (Charging to selection)                                                                                              | STORE TRKL CHRGE<br>xx% Rated Cap                                                                                                    | Flashing Green                                                                                                    |
| <ul> <li>Charge Complete</li> <li>Ready to Store</li> </ul>                                                                         | LONGTERM STORAGE<br>xx% Rated Cap                                                                                                    | Battery does not require<br>Calibration:<br>Steady Green<br>Battery requires Calibration:<br>Alternating Amber/<br>Green |
| Fault <ul> <li>Battery Faulted</li> <li>No discharge current</li> <li>Capacity too low to complete charge</li> </ul>                | Warning:<br>NOT CHARGEABLE<br>REMOVE& REINSERT<br>Or<br>CANNOT DISCHARGE<br>FOR LT STORAGE<br>Or<br>STORE INCOMPLETE<br>Low Capacity;yy% | Flashing Red                                                                                                    |
| <ul> <li>Standby</li> <li>Battery is waiting to rapid charge.</li> <li>Battery may be too hot, too cold, or low voltage.</li> </ul> | Warning:<br>HOT BATTERY<br>WAITING TO CHRGE<br>Or<br>COLD BATTERY<br>WAITING TO CHRGE<br>Or<br>VERY LOW BATTERY<br>WAITING TO CHRGE      | Flashing Amber                                                                                                    |

# **Table 15:** Preparing Other Motorola Solutions, Non-Motorola Solutions, or Unknown Batteries for Long-Term Storage

| Status                                                                                                    | Charger Display                                                                                                    | LED Indicator                      |   |
|----------------------------------------------------------------------------------------------------|----------------------------------------------------------------------------------------------------|------------------------------------|---|
| Charger Powers On                                                                                                    | IMPRES 2<br>CHARGER                                                                                                    | Green for approximately one second |   |
| <ul><li>Battery Detected</li><li>Other Motorola Solutions<br/>battery</li><li>Unknown battery</li></ul>                             | WRONG BATT TYPE<br>CANNOT LT STORAGE                                                                                                | Flashing Red                       | ¥ |
| Fault (Battery Faulted)                                                                                                    | Warning:<br>NOT CHARGEABLE<br>REMOVE& REINSERT                                                                                      | Flashing Red                       | * |
| <ul> <li>Standby</li> <li>Battery is waiting to rapid charge.</li> <li>Battery may be too hot, too cold, or low voltage.</li> </ul> | Warning:<br>HOT BATTERY<br>WAITING TO CHRGE<br>Or<br>COLD BATTERY<br>WAITING TO CHRGE<br>Or<br>VERY LOW BATTERY<br>WAITING TO CHRGE | Flashing Amber                     | * |

### Lithium-Ion Battery Preparation for Shipment

You can prepare IMPRES 2, IMPRES, or other authentic Motorola Solutions Lithium-Ion batteries for shipment by air cargo. Selection of Lithium Shipment supersedes Calibration/Reconditioning.

 Table 16: Preparing IMPRES 2 or IMPRES Lithium-Ion Batteries for

 Shipment - Calibration Not Required

| Status            | Charger Display         | LED Indicator                               |   |
|-------------------|-------------------------|---------------------------------------------|---|
| Charger Powers On | IMPRES 2<br>CHARGER     | Green for approximately one second          | ٠ |
|                   | IMPRES 2<br>BATTERY     | Battery requires Discharge:<br>Steady Amber | • |
| Battery Detected  | Or<br>IMPRES<br>BATTERY | Battery requires Charge:<br>Steady Red      | • |

#### Table 16: Preparing IMPRES 2 or IMPRES Lithium-Ion Batteries for Shipment - Calibration Not Required (Cont.)

| Status                                                                                                    | Charger Display                                                                                                    | LED Indicator                                                                                                    |
|----------------------------------------------------------------------------------------------------|----------------------------------------------------------------------------------------------------|----------------------------------------------------------------------------------------------------|
| Battery Discharging (Discharging to selection)                                                                                         | SHIP LI DISCHRG<br>xx% Rated Cap                                                                                                    | Steady Amber                                                                                                    |
| Rapid Charging (Charging to selection)                                                                                                 | SHIP LI CHARGE<br>xx% Rated Cap                                                                                                    | Steady Red                                                                                                    |
| <ul> <li>Discharge or Charge<br/>Complete</li> <li>Ready to Ship</li> </ul>                                                            | SHIP LI DISCHRG<br>or<br>LI READY TO SHIP<br>xx% Rated Cap                                                                               | Battery does not require<br>Calibration:<br>Steady Green<br>Battery requires Calibration, but<br>Calibration is disabled in charger:<br>Alternating Amber/<br>Green |
| <ul><li>Fault</li><li>Battery Faulted</li><li>No discharge current</li><li>Capacity too low to complete charge</li></ul>               | Warning:<br>NOT CHARGEABLE<br>REMOVE& REINSERT<br>Or<br>CANNOT DISCHARGE<br>FOR LI SHIPMENT<br>Or<br>SHIP INCOMPLETE<br>Low Capacity:yy% | Flashing Red 🔆                                                                                                    |
| <ul><li>Standby</li><li>Battery is waiting to discharge or charge.</li><li>Battery may be too hot, too cold, or low voltage.</li></ul> | Warning:<br>HOT BATTERY<br>WAITING TO CHRGE<br>Or<br>COLD BATTERY<br>WAITING TO CHRGE<br>Or<br>VERY LOW BATTERY<br>WAITING TO CHRGE      | Flashing Amber                                                                                                    |

# **Table 17:** Preparing New (Never Calibrated) IMPRES 2 or IMPRES Lithium-Ion Batteries for Shipment - Calibration Required

| Status                                                                                                    | Charger Display                                                                                                    | LED Indicator                                                                                                    |
|----------------------------------------------------------------------------------------------------|----------------------------------------------------------------------------------------------------|----------------------------------------------------------------------------------------------------|
| Charger Powers On                                                                                                    | IMPRES 2<br>CHARGER                                                                                                    | Green for approximately one  second                                                                                              |
| Battery Detected                                                                                                    | IMPRES 2<br>BATTERY<br>Or<br>IMPRES<br>BATTERY                                                                                           | Battery requires Calibration, but<br>Calibration is disabled by Ship<br>Lithium:<br>Alternating Amber/<br>Green for four seconds |
| Battery Discharging<br>(Discharging to find 0%<br>Rated Capacity)                                                    | SHIP LI DISCHRG                                                                                                    | Steady Amber                                                                                                    |
| Rapid Charging (Charging to selection)                                                                               | SHIP LI CHARGE<br>xx% Rated Cap                                                                                                    | Steady Red                                                                                                    |
| <ul> <li>Charge Complete</li> <li>Ready to Ship</li> </ul>                                                           | LI READY TO SHIP<br>xx% Rated Cap                                                                                                    | Battery does not require<br>Calibration:<br>Steady Green<br>Battery requires Calibration:<br>Alternating Amber/<br>Green         |
| Fault <ul> <li>Battery Faulted</li> <li>No discharge current</li> <li>Capacity too low to complete charge</li> </ul> | Warning:<br>NOT CHARGEABLE<br>REMOVE& REINSERT<br>Or<br>CANNOT DISCHARGE<br>FOR LI SHIPMENT<br>Or<br>SHIP INCOMPLETE<br>Low Capacity:yy% | Flashing Red                                                                                                    |

# **Table 17:** Preparing New (Never Calibrated) IMPRES 2 or IMPRES Lithium-Ion Batteries for Shipment - Calibration Required (Cont.)

| Status                                                                                                    | Charger Display                                                                                                 | LED Indicator  |   |
|----------------------------------------------------------------------------------------------------|----------------------------------------------------------------------------------------------------|----------------|---|
| <ul> <li>Standby</li> <li>Battery is waiting to rapid charge.</li> <li>Battery may be too hot, too cold, or low voltage.</li> </ul> | Warning:<br>HOT BATTERY<br>WAITING TO CHRGE<br>Or<br>COLD BATTERY<br>WAITING TO CHRGE<br>Or<br>VERY LOW BATTERY | Flashing Amber | * |
|                                                                                                    | WAITING TO CHRGE                                                                                                |                |   |

 Table 18: Preparing Other Motorola Solutions Lithium-Ion Batteries

 for Shipment

| Status                                                                                                    | Charger Display                                                                                                    | LED Indicator                      |   |
|----------------------------------------------------------------------------------------------------|----------------------------------------------------------------------------------------------------|------------------------------------|---|
| Charger Powers On                                                                                                    | IMPRES 2<br>CHARGER                                                                                                    | Green for approximately one second | ٠ |
| Battery Insertion                                                                                                    | MOTOROLA SOLUTNS<br>BATTERY                                                                                                    | Steady Amber                       | • |
| Battery Discharging                                                                                                    | SHIP LI DISCHRG                                                                                                    | Steady Amber                       |   |
| Rapid Charging                                                                                                    | SHIP LI CHARGE<br>xx% Rated Cap                                                                                                    | Steady Red                         | • |
| <ul><li>Charge Complete</li><li>Ready to Ship</li></ul>                                                                             | LI READY TO SHIP<br>xx% Rated Cap                                                                                                   | Steady Green                       |   |
| Fault                                                                                                    | Warning:<br>NOT CHARGEABLE<br>REMOVE& REINSERT                                                                                      | Flashing Red                       | ☀ |
| <ul> <li>Standby</li> <li>Battery is waiting to rapid charge.</li> <li>Battery may be too hot, too cold, or low voltage.</li> </ul> | Warning:<br>HOT BATTERY<br>WAITING TO CHRGE<br>Or<br>COLD BATTERY<br>WAITING TO CHRGE<br>Or<br>VERY LOW BATTERY<br>WAITING TO CHRGE | Flashing Amber                     | * |

#### Table 19: Preparing Other Motorola Solutions Nickel Batteries or Unknown Batteries for Shipment

| Status                                                                                                    | Charger Display                                                                                                    | LED Indicator                      |   |
|----------------------------------------------------------------------------------------------------|----------------------------------------------------------------------------------------------------|------------------------------------|---|
| Charger Powers On                                                                                                    | IMPRES 2<br>CHARGER                                                                                                    | Green for approximately one second | ٠ |
| <ul><li>Battery Detected</li><li>Other Motorola Solutions<br/>battery</li><li>Unknown battery</li></ul>                             | WRONG BATT TYPE<br>CANNOT SHIP LI                                                                                                   | Flashing Red                       | * |
| Fault (Battery Faulted)                                                                                                    | Warning:<br>NOT CHARGEABLE<br>REMOVE& REINSERT                                                                                      | Flashing Red                       | * |
| <ul> <li>Standby</li> <li>Battery is waiting to rapid charge.</li> <li>Battery may be too hot, too cold, or low voltage.</li> </ul> | Warning:<br>HOT BATTERY<br>WAITING TO CHRGE<br>Or<br>COLD BATTERY<br>WAITING TO CHRGE<br>Or<br>VERY LOW BATTERY<br>WAITING TO CHRGE | Flashing Amber                     | * |

### **Charger Setup**

Empty all charger pockets before entering charger setup.

The charger Keypad is located beside the Display associated with Pocket 1.

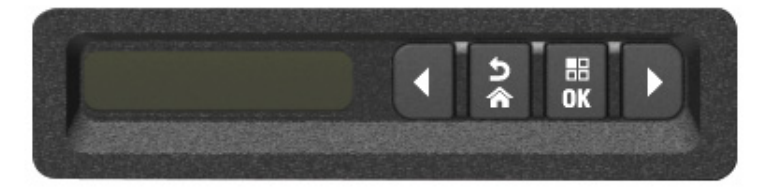

Figure 5: Charger Display and Keypad

### Main Menu

1. To enter Charger Setup Menu, simultaneously press and hold the Left Arrow and Right Arrow buttons for at least three seconds. The hold time is adjustable. The display shows:

Press OK to entr SETUP MENU

2. Pressing OK prompts display of available Charger Setup Menu.

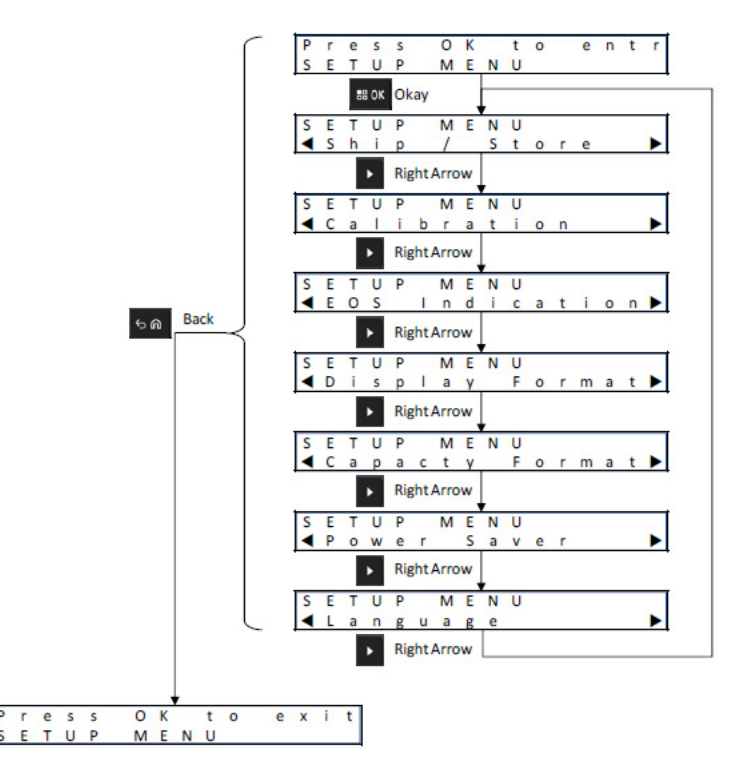

Figure 6: Charger Setup Menu

- Press the Right Arrow to sequence through the Charger Setup Menu selections as represented.
- Press the Left Arrow to sequence through the Charger Setup Menu selections in reverse order.

- Press OK to enter the Charger Setup Menu for the selection currently displayed. Within the Setup Menu:
- Press Back to Exit from Charger Setup Menu. Press OK to confirm exit.

If no Keypad button is pressed for 10 minutes, then the charger exits Charger Setup and returns to normal message displays.

### Charger Setup Menu Selection

Within each Setup Menu selection:

- Press the Right Arrow to sequence through the Options as represented.
- Press the Left Arrow to sequence through the Options in reverse order.
- · Check mark identifies the current Option selection.
- Pressing OK either removes the Check mark from a selected Option or adds the Check mark to select the displayed Option.
- Press Back to exit from the Setup Menu. Press OK to confirm exit.

Charger Setup selections are stored in non-volatile memory. Selections are not affected by cycling charger power.

### Ship/Storage Menu

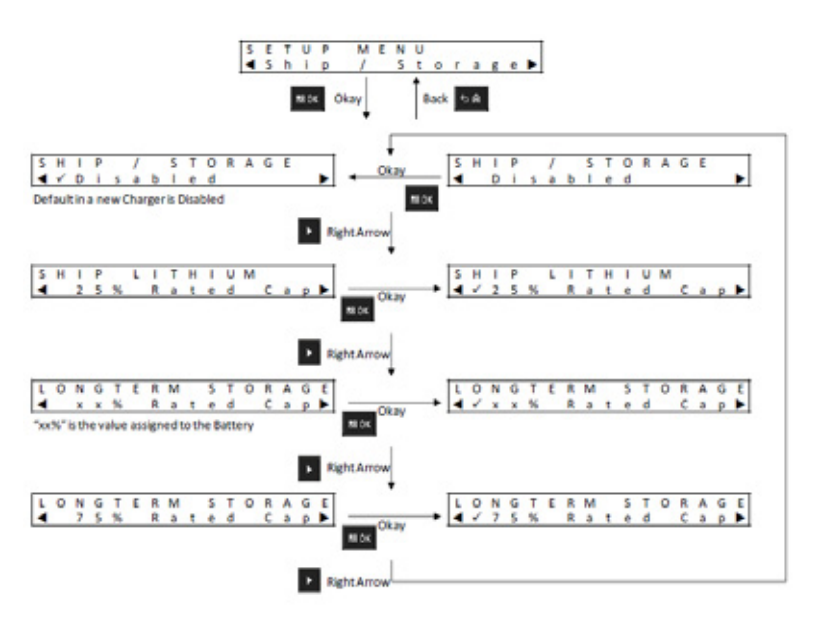

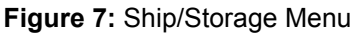

There are four Ship/Storage options:

- 1. Disabled
- 2. Ship Lithium-Ion
- 3. Long-Term Storage
- 4. Long-Term Storage at 75% of Rated Capacity

Ship Lithium-Ion, Long-Term Storage, and Long-Term Storage 75% selections supersede the Calibration setting.

#### Ship Lithium

Ship Lithium sets the State of Charge (SoC) of a Motorola Solutions Lithium-Ion battery to a low value (typically, approximately 25% of Rated Capacity) permitted for bulk air cargo shipment. This feature applies only to IMPRES 2, IMPRES, or other authentic Motorola Solutions Lithium-Ion batteries.

The charger may fully-discharge some Motorola Solutions batteries before charging to the Ship Lithium limit. Such batteries include IMPRES 2 or IMPRES batteries that were never calibrated or need a new calibration. Also included are authentic Motorola Solutions Lithium-Ion batteries that are not IMPRES 2 or IMPRES.

Ship Lithium does not apply to Nickel batteries or Unknown batteries. These batteries will be Faulted.

#### Long-Term Storage

Long-Term Storage sets the IMPRES 2 or IMPRES battery to a SoC suitable when storing the battery for a long period of time. Usually, the preferred SoC for storage is significantly less than fully charged, such as 50%. Long-Term Storage at 75% Rated Capacity is available for scenarios requiring the stored battery to be at a higher SoC, minimizing full-charge time if the battery must be quickly fielded.

The charger may fully-discharge some Motorola Solutions batteries before charging to the Long-Term Storage limit. Such batteries include IMPRES 2 or IMPRES batteries that were never previously calibrated or need a new calibration.

Long-Term Storage and Long-Term Storage 75% do not apply to Unknown batteries or Motorola Solutions batteries that are not IMPRES 2 or IMPRES batteries. These batteries will be Faulted.

### **Calibration Menu**

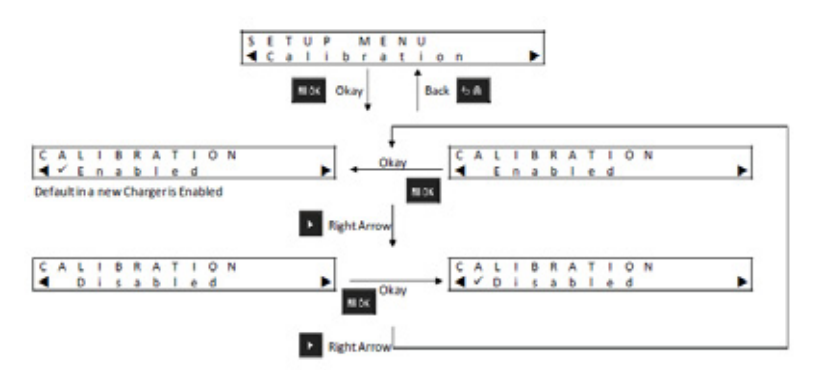

Figure 8: Calibration Menu

The Calibration setup selections enables or disables the Discharge phase of Calibration/Reconditioning. The Discharge phase precedes the full charge required for successful Calibration/Reconditioning. This feature is useful when the charger is deployed to a location requiring the battery to be at a charged state of readiness as quickly as possible. In these situations, waiting a few extra hours for full battery discharge may be inconvenient.

If an IMPRES 2 or IMPRES battery is due for Calibration, this battery is discharged when inserted into the charger, and the charger has Calibration disabled, the charger will take advantage of this situation. Completion of battery charge will automatically complete IMPRES battery Calibration.

#### **End-of-Service Life Indication Menu**

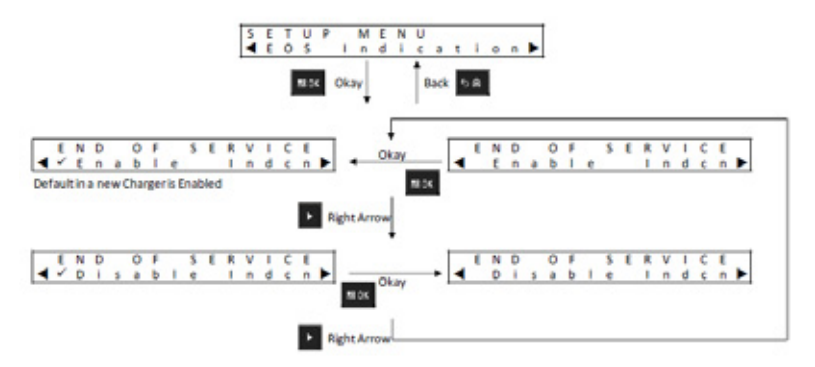

Figure 9: End-of-Service Life Indication Menu

Even though the IMPRES 2 or IMPRES battery may be nearing its End of Service, the battery capacity may be more than adequate given how it is used. As a result, it may be desirable to disable the End of Service Life Indication (alternating Red/Green) that the charger indicates at the end of battery charge.

### **Display Format Menu**

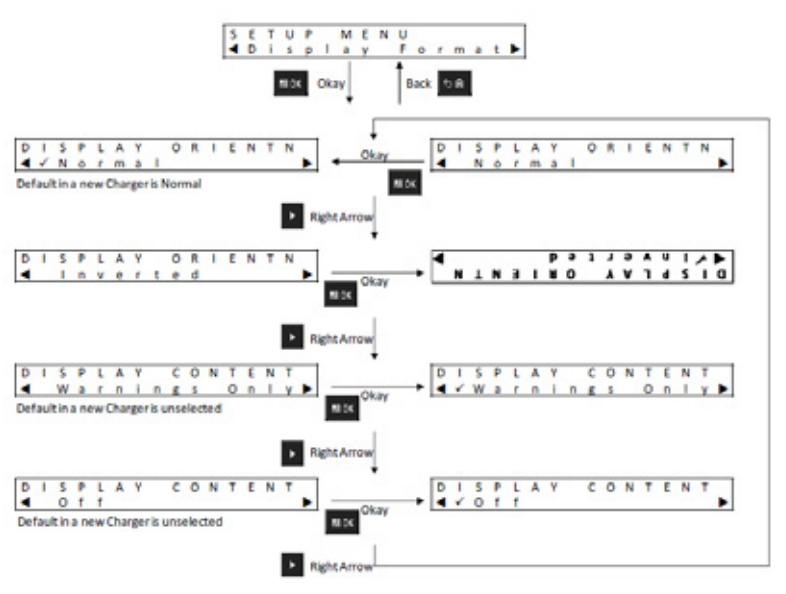

Figure 10: Display Format Menu

There are four Display Format options:

- 1. Normal orientation (charger sitting on a desktop).
- 2. Inverted orientation (charger hanging on a wall).
- 3. Warning messages only. Other messages are not displayed. This applies to Normal and Inverted orientations. Warning messages are identified in Table 7 through Table 19.
- 4. Display off.

# English

### **Capacity Format Menu**

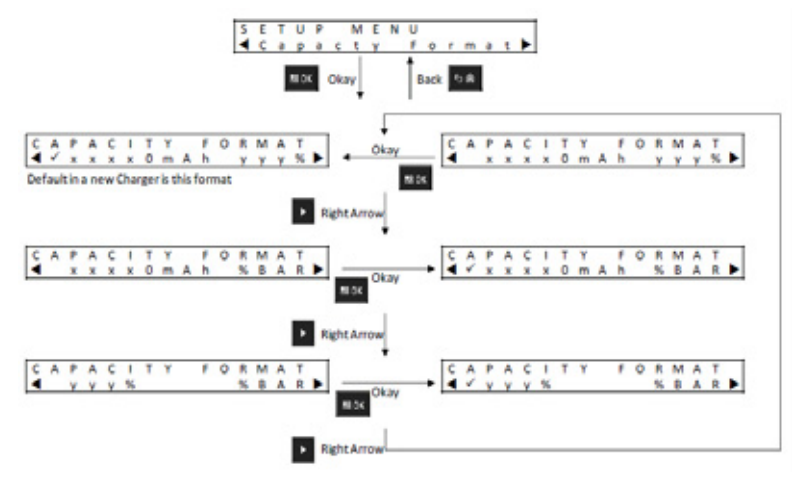

Figure 11: Capacity Format Menu

Battery Capacity display options include:

#### Table 20: Battery Capacity Display Options

| Representation | Description                                                                                                    |
|----------------|----------------------------------------------------------------------------------------------------|
| xxxØmAh        | Present Charge (State of Charge) in milliamp-hours.                                                            |
| yyy%           | Present Charge relative to the Potential Capacity (when fully charged), in percent. The maximum value is 100%. |
| %BAR           | The equivalent of yyy% represented in an eight-segment bar.                                                    |

### **Power Saver Menu**

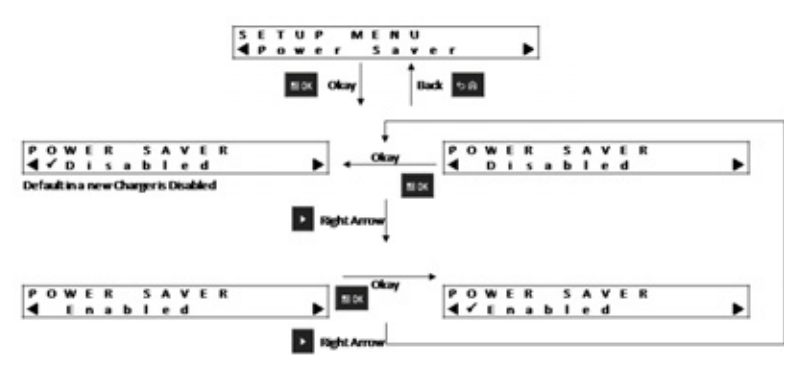

Figure 12: Power Saver Menu

To meet certain government low standby power limits, Power Saver mode enables the charger to turn off Pocket 2 through Pocket 6 when there is no activity in those pockets for a period of time. Examples of activity include the following:

- · Radio or battery charging
- Battery Calibration/Reconditioning
- · Lithium-Ion Battery preparation for shipment
- Battery preparation for Long-Term Storage
- · Charger Setup Mode
- Charger Analysis Mode
- Fault
- Recommending Calibration/Reconditioning

Pocket 1 remains on, but may be sleeping. To turn on Pocket 2 through Pocket 6, press any Keypad button. Until Pocket 2 through Pocket 6 are turned on, they cannot respond to radio or battery insertion, or removal.

# English

### **Entry Time Menu**

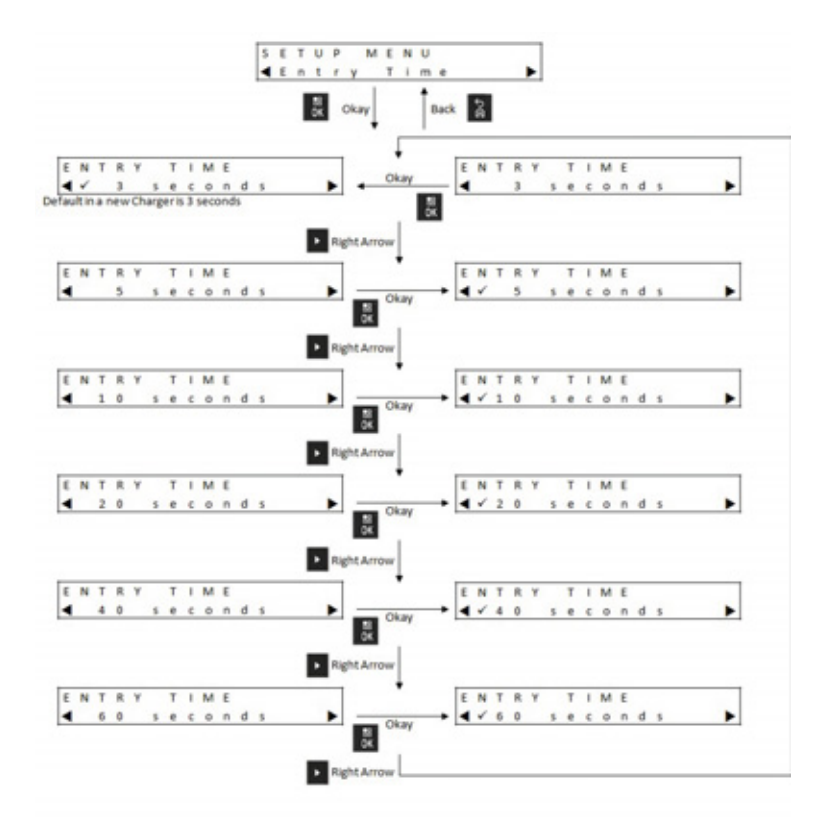

Figure 13: Entry Time Menu

Entry Time is the hold time required to simultaneously press the Left Arrow and Right Arrow buttons to enter Charger Setup mode or Charger Analyzer mode.

### Language Menu

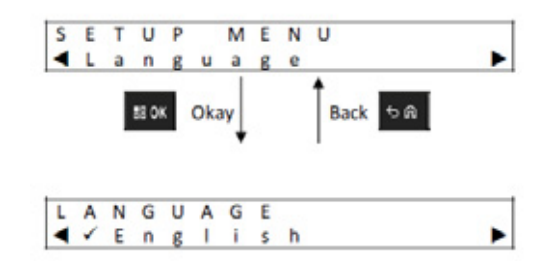

Figure 14: Language Menu

The charger display supports North American English only.

### Analyzer Mode

You can enter Analyzer Mode by firmly pressing the OK button from more than 3 seconds (the hold time is adjustable.) The Analyzer Mode features described are associated with charger software version 1.05.

Pressing OK displays data available from the battery or charging pocket on the display adjacent to the Pocket, followed by Charger software version.

- Press the Right Arrow to sequence through the data as represented.
- Press the Left Arrow to sequence through the data in reverse order.
- Press Back to exit from Analyzer Mode. Press OK to confirm exit.

If no Keypad button is pressed for 10 minutes, then the charger exits Analyzer Mode and returns to normal message displays.

While in Analyzer Mode, if the battery is removed and replaced by another battery, the last parameter displayed for the first battery will be the first parameter displayed for the second battery. For example, while Battery IMPRES Cycles is being displayed, the IMPRES 2 or IMPRES battery is removed from Pocket 1 and a different IMPRES 2 or IMPRES battery is inserted into Pocket 1. The first parameter display for the second battery will be Battery IMPRES Cycles.

### **IMPRES 2 Battery**

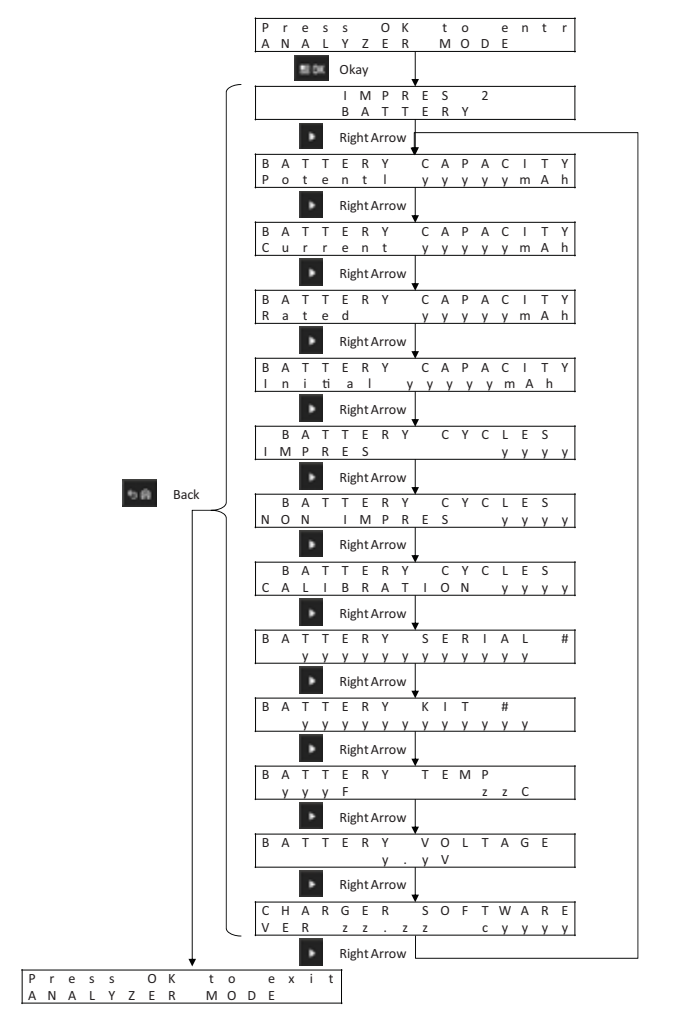

Figure 15: IMPRES 2 Battery Menu

### **IMPRES Battery**

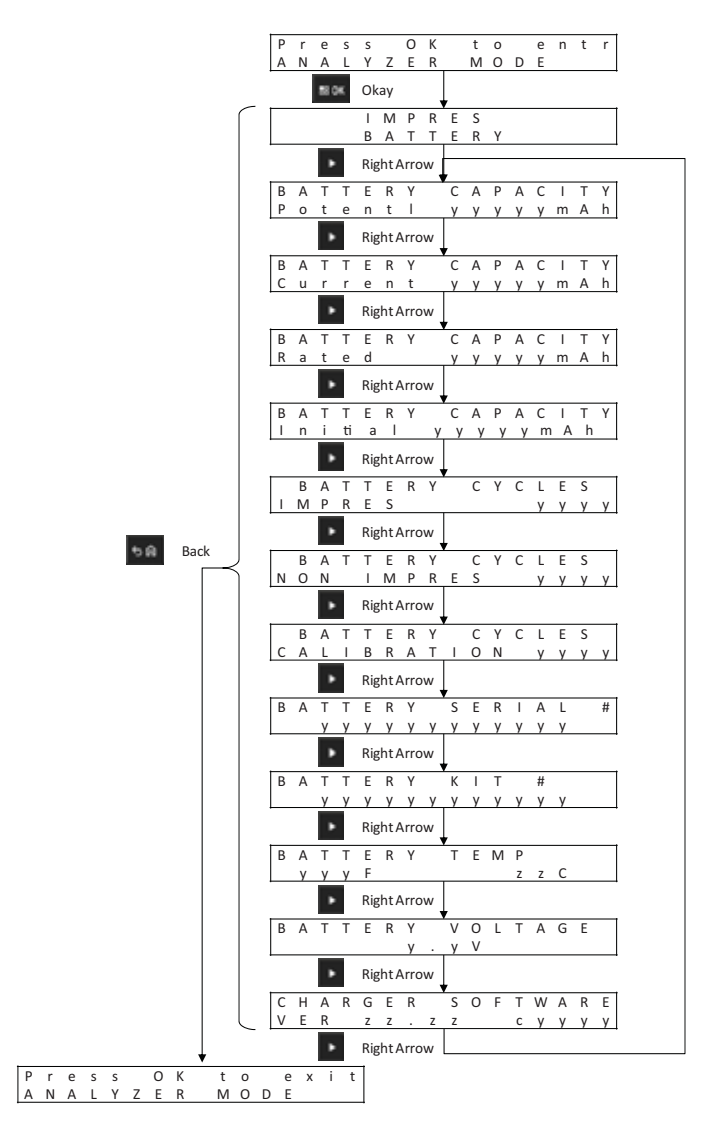

Figure 16: IMPRES Battery Menu

### **Other Motorola Solutions Battery**

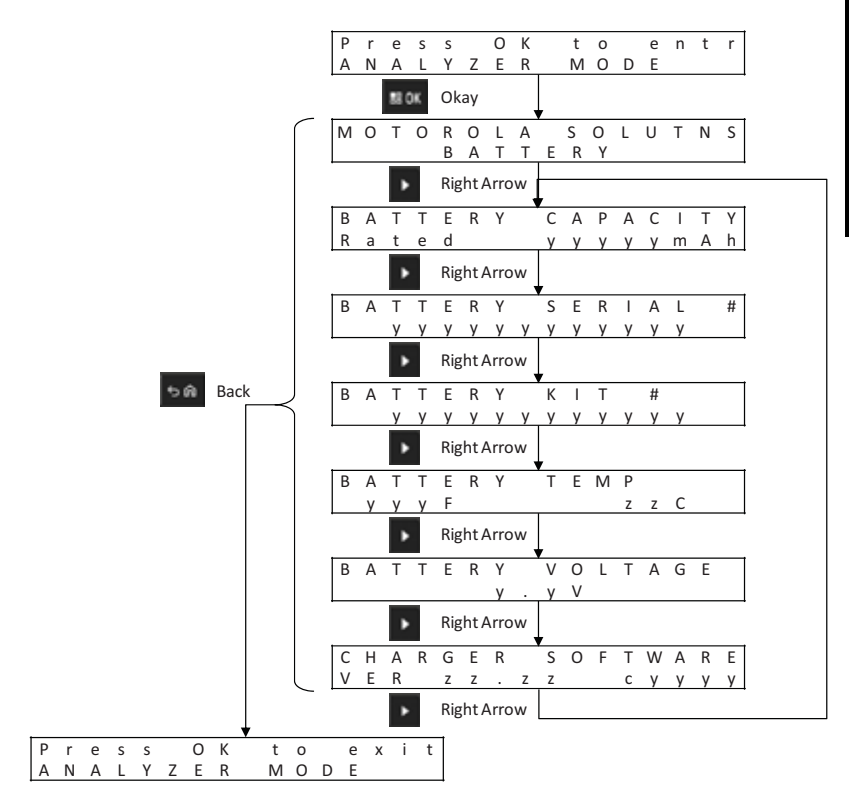

Figure 17: Other Motorola Solutions Battery Menu

### **Unknown Battery**

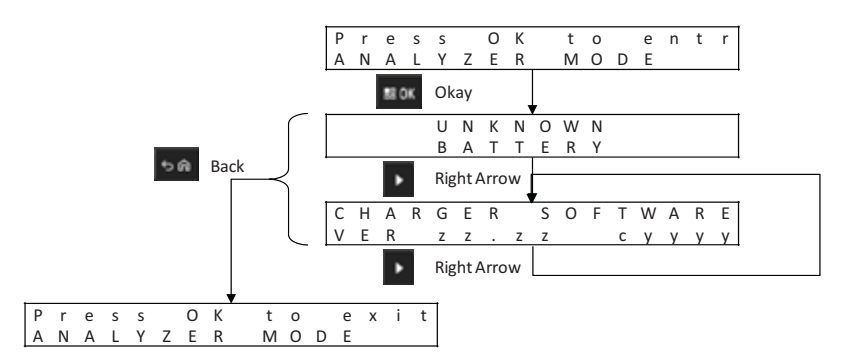

Figure 18: Unknown Battery Menu

Empty Pocket

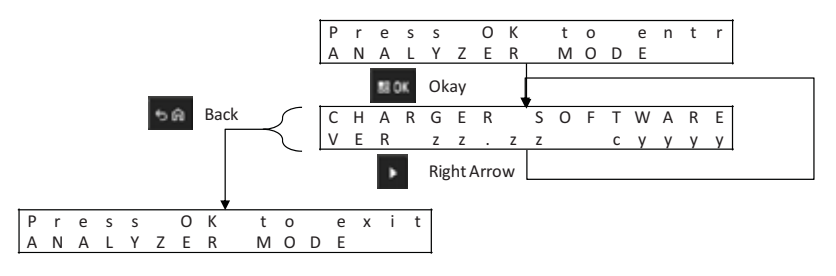

Figure 19: Empty Pocket Menu

### **Charger Reprogramming**

Charger reprogramming requires the Communications Interface connected to a computer using a standard USB cable. Using the IMPRES Battery Fleet Management System to initiate charger reprogramming, the following messages are displayed by the charger.

### Table 21: Charger Reprogramming Display Options

| Charger Display                   | Description                                                                                                    |
|-----------------------------------|----------------------------------------------------------------------------------------------------|
| REPROGRAMMING<br>REMOVE BATTERIES | Remove batteries from the charger pockets before<br>reprogramming.                                                                                                    |
| REPROGRAMMING<br>WAITING FOR DATA | All charger pockets are empty.                                                                                                    |
| REPROGRAMMING<br>Progress yyy%    | Reprogramming data is downloading. For chargers with a display<br>associated with each pocket, the percentage value is the<br>percentage of data successfully downloaded into the pocket<br>associated with the display. For chargers that have only one<br>display (Pocket 1), the percentage value is the percentage of data<br>successfully downloaded into all six pockets. |
| REPROGRAMMING<br>POCKET#xx FAILED | Reprogramming failed in the identified pocket. The identified charger pocket will start normal operations using the previous software.                                                                                                    |
| IMPRES 2<br>CHARGER               | Reprogramming data download is complete. The charging is completing the Reprogramming process.                                                                                                    |
| REPROGRAMMING<br>COMPLETE         | The Reprogramming process completed successfully. The<br>charger will start normal operations using the newly downloaded<br>software.                                                                                                    |

# **Charger Troubleshooting**

#### Table 22: Troubleshooting

| Problem                                                                               | What to do                                                                                                    |
|---------------------------------------------------------------------------------------|----------------------------------------------------------------------------------------------------|
| Charger powers<br>ON, but the LED<br>does not flash<br>Green.                         | Make sure that the power cord is securely plugged into the charger and an appropriate AC power outlet, and that there is power to the outlet.<br>Inspect fuses and replace as necessary. |
| Battery inserted, but<br>LED remains OFF<br>and display does<br>not identify battery. | If battery is inserted into any Pocket (except Pocket 1), and if<br>Power Saver is Enabled, then press the <b>Menu</b> button.<br>See Fault.                                             |

### Table 22: Troubleshooting (Cont.)

| Problem                                                                                                    | What to do                                                                                                    |
|----------------------------------------------------------------------------------------------------|----------------------------------------------------------------------------------------------------|
| Fault                                                                                                    | <ul> <li>Check if the radio or the stand-alone battery is inserted correctly.</li> <li>Check for contact contamination or corrosion:</li> <li>Remove the radio or stand-alone battery from the charger.</li> <li>Verify that the battery is an authorized Motorola Solutions battery listed in Table 5. Other batteries may not charge.</li> <li>Inspect the charging contacts on the battery for contamination or corrosion. Clean the charging contacts using a dry cloth.</li> <li>Inspect the charging contacts in the charger pocket for contamination or corrosion are found, remove power from the charger and clean the charging contacts using a dry cloth.</li> <li>Try replacing the battery. If the fault no longer exists, then take the faulted battery out of service.</li> <li>If the fault persists with the replacement battery, take the charger out of service.</li> </ul> |
| Charger display<br>shows the<br>following when<br>the battery is<br>thought to be an<br>authorized<br>Motorola<br>Solutions battery:<br>UNKHOWN<br>BATTERY<br>or<br>Charger display<br>shows the<br>following when<br>preparing an<br>authorized<br>Motorola<br>Solutions Lithium-<br>ion battery for<br>shipment:<br>CANNOT DISCHARGE<br>FOR LI SHIPMENT | <ul> <li>Remove the radio or stand-alone battery from the charger.</li> <li>Verify that the battery is an authorized Motorola Solutions battery listed in Table 5. Other batteries may not charge. If the battery is an authorized Motorola Solutions battery, then:</li> <li>Inspect the charging contacts on the battery for contamination or corrosion. If contamination or corrosion are found, remove power from the charger, and clean the charging contacts using a dry cloth.</li> <li>Reinsert the authorized Motorola Solutions radio or stand-alone battery.</li> </ul>                                                                                                    |

### **IMPRES Battery Fleet Management System**

IMPRES Battery Fleet Management software automatically collects critical data from IMPRES or IMPRES 2 batteries that are inserted into an IMPRES charger. The critical data include battery age, capacity, charge and Calibration/Recondition history, date when manufactured, and date when put into service. IMPRES Battery Fleet Management software analyzes battery data, communicates battery health, and recommends when to replace the battery. As a result, it can quickly and efficiently determines whether or not to redeploy the battery to a less demanding user, when to purchase a new replacement battery, or that a battery is missing.

IMPRES Battery Fleet Management delivers battery-critical information:

- · When batteries are below an acceptable capacity.
- Helps to ensure users have enough capacity for a full work shift.
- Identifies low-capacity batteries so they can be removed from service.
- Eliminates unexpected downtime and work interruptions.
- · Avoids the expense of throwing batteries away prematurely.
- · Confirms chargers are optimally distributed and used.

IMPRES Battery Fleet Management consists of three major components:

- 1. The application software.
- 2. A software license key.
- 3. A USB cable to connect the IMPRES 2 charger to a computer.

The IMPRES Battery Fleet Management application software is scalable from a single site to a multi-site networked system. The system can be networked to support up to 25,000 batteries in the same location or over geographically dispersed areas.

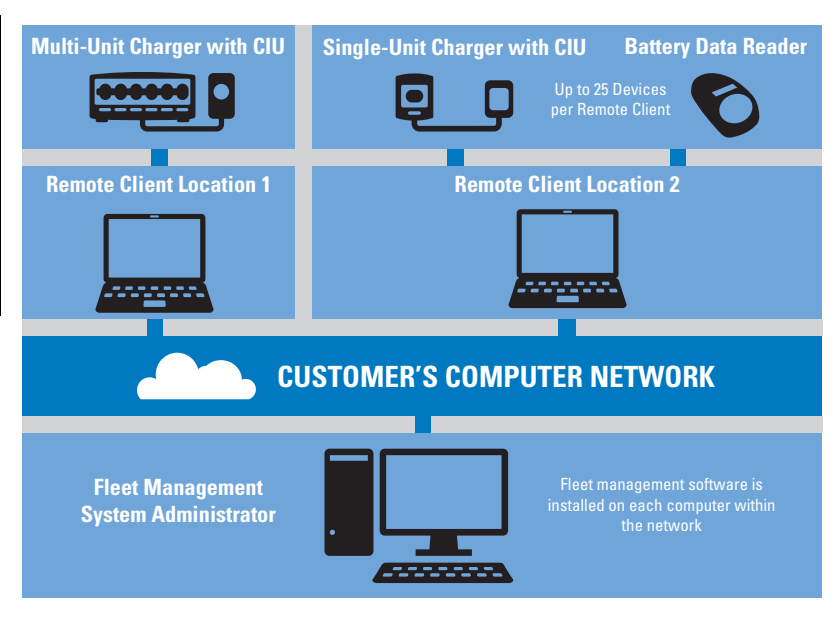

Figure 20: IMPRES Battery Management via Network Chargers

Each IMPRES Battery Fleet Management System software license supports:

- One system Administrator Server.
- · 19 Remote Clients.
- 25 IMPRES Chargers or IMPRES Battery Readers per client.
- 25,000 IMPRES Batteries (the total number of batteries for the entire system cannot exceed 25,000).

Use existing reports to customize new ones to see the most relevant information for your organization. Data is stored in your database and can be exported to an Excel file or printed. IMPRES Battery Fleet Management software records and organizes a variety of data so you can:

- · See a status snapshot of your entire battery fleet.
- · Evaluate whether batteries are meeting your performance criteria.
- · Determine when batteries are nearing their end of life.
- · Determine when to buy new batteries.

English

- Obtain lost battery report.
- Optimize charger utilization.
- Monitor all devices in the system.

| Martine .                                                                                                    | Arter Selecter Stephent 1. col 2010       | and the second                                                                                                    | and the supervised of the local division of the local division of  |               |        | etia 8 |                         |       |         |          |                 |          |
|----------------------------------------------------------------------------------------------------|-------------------------------------------|----------------------------------------------------------------------------------------------------|----------------------------------------------------------------------------------------------------|---------------|--------|--------|-------------------------|-------|---------|----------|-----------------|----------|
| A read of the features in watches                                                                                                    |                                           | 7.51                                                                                                    |                                                                                                    |               |        |        |                         |       |         |          |                 |          |
| · · · · · · · · · · · · · · · · · · ·                                                                                                    |                                           | 1                                                                                                    | 1                                                                                                    | 1             |        | 1.1    | [has                    | Ines  | L       | I        |                 | The same |
| and the second second sec                                                                                                    | Married Address of the Address of Table 1 | in testing                                                                                                    | And And                                                                                                    |               |        | H      |                         | 1000  | 100     | in an an | and the second  | -        |
|                                                                                                    | and a second                              | -                                                                                                    | and the local division of the local division of the local division |               |        | 14     | - 54                    | 5     | -       | -        |                 |          |
| Far. 2                                                                                                    | 100.01.0                                  | 100                                                                                                    |                                                                                                    |               | 1.00   | 101    |                         | 1-4   |         |          |                 |          |
| all the test of                                                                                                    | Testin test                               | 100                                                                                                    | PTCH BOLDER                                                                                                    | Sec. 1        | C      |        | 1 241                   | 14    |         | F        |                 |          |
| al la casa de la casa de la casa  |                                           | 1978                                                                                                    | services in a service to                                                                                                    |               | 1.00   | 151    | 1 100                   | 100   |         | 10       | 100000-00-00    |          |
|                                                                                                    | LONG MALE IN COLUMN                       | Section 24-1                                                                                                    | States of the local division of the latest                                                                                                    | ****          | Jacks. |        | x 200.                  | 3400  |         | 10       | COLUMN NO. 10   |          |
| a constraint of the second second sec | 200 Million                               | 10.0                                                                                                    | PERSONAL PROPERTY AND INCOME.                                                                                                    | 2000          | 2.44   | 363    | 4. 401                  | 346   |         | h        | 1000004-00070   |          |
| <ul> <li>Bridge Service (16)</li> </ul>                                                                                                    | THE PARTY NAMES OF TAXABLE PARTY.         | trans David.                                                                                                    | service branches                                                                                                    | And the state | 2-8-   |        | 4. 214                  | 100.0 |         |          | 10000           |          |
| and the second second s | 100000.0100                               | Start Sector                                                                                                    |                                                                                                    |               | 1.64   | 2-1    | 4 275                   | 100   |         | ×        |                 |          |
|                                                                                                    | THE PARTY OF                              | 100                                                                                                    | Acres 101-101 - 107                                                                                                    |               |        | 2-1    | <ul> <li>256</li> </ul> | 100   |         | -        | 11110 ep-74     |          |
| <ul> <li>Description of the Property of the</li> </ul>                                                                                                    | THE COLOR                                 | 1000                                                                                                    |                                                                                                    |               |        | 201    | a 203                   | 100   |         | 2        |                 |          |
| <ul> <li>Teach family by man (incom)</li> </ul>                                                                                                    | 100000                                    | 100                                                                                                    | and the second second s |               | 1.00   | 24     |                         | 100   |         | -        |                 |          |
| International Advancements                                                                                                    |                                           | Concernance of the local division of the local division of the loc |                                                                                                    | -             | 1.00   |        |                         | -12-  | 1.1.1.1 | ŧ        | Contract of the | <u> </u> |
|                                                                                                    |                                           |                                                                                                    |                                                                                                    |               |        |        |                         |       |         | -        |                 |          |
| and the second second sec                                                                                                    |                                           |                                                                                                    |                                                                                                    |               |        |        |                         |       |         |          |                 |          |
| and the second second sec                                                                                                    |                                           |                                                                                                    |                                                                                                    |               |        |        |                         |       |         |          |                 |          |
|                                                                                                    |                                           |                                                                                                    |                                                                                                    |               |        |        |                         |       |         |          |                 |          |
| A labor the same locate                                                                                                    |                                           |                                                                                                    |                                                                                                    |               |        |        |                         |       |         |          |                 |          |
| Charlos and they instruct indexes                                                                                                    |                                           |                                                                                                    |                                                                                                    |               |        |        |                         |       |         |          |                 |          |
| · · ·                                                                                                    |                                           |                                                                                                    |                                                                                                    |               |        |        |                         |       |         |          |                 |          |
| Charles Block                                                                                                    |                                           |                                                                                                    |                                                                                                    |               |        |        |                         |       |         |          |                 |          |
| A MORE COME                                                                                                    |                                           |                                                                                                    |                                                                                                    |               |        |        |                         |       |         |          |                 |          |
|                                                                                                    |                                           |                                                                                                    |                                                                                                    |               |        |        |                         |       |         |          |                 |          |
|                                                                                                    |                                           |                                                                                                    |                                                                                                    |               |        |        |                         |       |         |          |                 |          |
| Manual Annual Annua                                                                                                    |                                           |                                                                                                    |                                                                                                    |               |        |        |                         |       |         |          |                 |          |
| The state of the state of the s |                                           |                                                                                                    |                                                                                                    |               |        |        |                         |       |         |          |                 |          |
| A factor in the second second  |                                           |                                                                                                    |                                                                                                    |               |        |        |                         |       |         |          |                 |          |
| here's                                                                                                    |                                           |                                                                                                    |                                                                                                    |               |        |        |                         |       |         |          |                 |          |

#### Figure 21: Active Battery Report

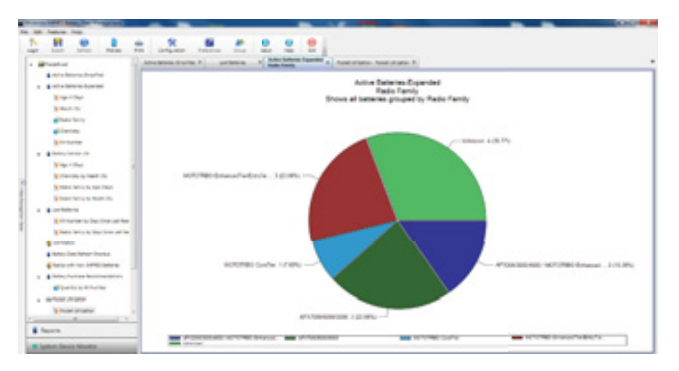

#### Figure 22: Batteries in Use by Radio Family

| Image: Section of the section of the sectio                       |                         |                                                                                                    |                                   |         |      | 1 1 1 1 1 1 1 1 | 111. C.C.D.D. D. |                         |                                                                                                    |   |   |                    |
|----------------------------------------------------------------------------------------------------|-------------------------|----------------------------------------------------------------------------------------------------|-----------------------------------|---------|------|-----------------|------------------|-------------------------|----------------------------------------------------------------------------------------------------|---|---|--------------------|
| Image: Section 1         An antimized section 1         An antimized section 1         An antimantimantimized sectio                                                                                                    |                         |                                                                                                    |                                   |         |      |                 | 11               |                         |                                                                                                    |   |   |                    |
| •         •         •         •         •         •         •         •         •         •         •         •         •         •         •         •         •         •         •         •         •         •         •         •         •         •         •         •         •         •         •         •         •         •         •         •         •         •         •         •         •         •         •         •         •         •         •         •         •         •         •         •         •         •         •         •         •         •         •         •         •         •         •         •         •         •         •         •         •         •         •         •         •         •         •         •         •         •         •         •         •         •         •         •         •         •         •         •         •         •         •         •         •         •         •         •         •         •         •         •         •         •         •         •         •         •         •                                                                                                            |                         |                                                                                                    |                                   |         |      | 1 1 1 1 1 1 1   | M. CCIN          |                         | An office of the second second |   |   |                    |
| Name         Name         Name           Charlow         Name         Name         Name           Charlow         Name         Name         Name           Charlow         Name         Name         Name           Charlow         Name         Name         Name           Charlow         Name         Name         Name           Charlow         Name         Name         Name           Charlow         Name         Name         Name           Charlow         Name         Name         Name           Name         Name         Name         Name           Name         Name         Name         Name           Name         Name         Name         Name           Name         Name         Name         Name           Name         Name         Name         Name           Name         Name         Name         Name           Name         Name         Name         Name           Name         Name         Name         Name           Name         Name         Name         Name           Name         Name         Name         Name <th></th> <th></th> <th></th> <th></th> <th></th> <th>1 1 1 1 1 1</th> <th></th> <th></th> <th></th> <th></th> <th></th> <th></th>                                                                                                    |                         |                                                                                                    |                                   |         |      | 1 1 1 1 1 1     |                  |                         |                                                                                                    |   |   |                    |
| Alter State State S     |                         |                                                                                                    |                                   | 1 1 1 1 |      | 1 1 1 1         | 2 2 3 3          | 10000<br>10000<br>10000 |                                                                                                    |   |   |                    |
| Normer         Normer         Norm         Norm         Norm                                                                                                    |                         |                                                                                                    |                                   | 1 1     |      | -               | 11               | -                       | La Maria<br>La Maria<br>La Maria A Lap<br>La Maria<br>La Maria<br>La Maria<br>La Maria<br>La Maria<br>La Maria<br>La Maria                                                                                                    | - |   | Contraction of     |
| Events     Events     | 1.191<br>1.191<br>1.191 |                                                                                                    |                                   | -       | -    | 1               | -                | -                       | And Million Colombia States                                                                                                    |   |   | And Distance of    |
| Executive state and a sector state and a sector state and sector state and a sector state and a sector state and a sector                         | 10,141                  | -                                                                                                    | ACCESSION OF A DESCRIPTION        | -       |      | 14              | -                | 14.001                  | And Advances                                                                                                    | _ | - | Column In          |
| A set when the left stars and the left stars and the left stars a     | 10,000                  | -                                                                                                    | 1011 10 100 100 100 <sup>10</sup> | 1.00    | _    |                 |                  |                         |                                                                                                    |   |   |                    |
| Letter     Letter     |                         |                                                                                                    |                                   |         | PP-  | - 14            | 100              | -                       | and the second state                                                                                                    | 2 | - | Documents of       |
| Life servers in the server have a server in the server in the server in |                         |                                                                                                    |                                   |         |      |                 |                  |                         |                                                                                                    |   |   |                    |
| Internet      Internet     Internet                                                                                                    |                         | -                                                                                                    | PT. 10. 108 MIC. 1011             |         | 11   | 100             | 1                |                         | Andrea to the Ade                                                                                                    |   | 1 | and the same line  |
| Anglina Magring States                                                                                                    |                         |                                                                                                    |                                   | -       | 1.1  | - 175           | 14               | 1000                    | the second state                                                                                                    |   | - | A STATISTICS       |
| A house of the latest states and the second statest                                                                                                    | 100                     |                                                                                                    | Longender .                       | 1.00    | hh   | 1.00            | -                | -                       | COLUMN TWO IS NOT                                                                                                    |   | - |                    |
| and a second second                                                                                                    | in a classification     | Personal Personal Per | and the second                    | 1.00    | 7-7- |                 | -                |                         | 17 1 1 1 A 14                                                                                                    | 2 | 1 | And in case of the |
| Bartys Block                                                                                                    | -                       | hours                                                                                                    |                                   | 1-      | h    | - 14            | 10               | 10.00                   | Contractor de lage                                                                                                    | 2 | * | the line of the    |
| Processory .                                                                                                    |                         |                                                                                                    |                                   |         |      |                 |                  |                         |                                                                                                    |   |   |                    |
| B fagers                                                                                                    |                         |                                                                                                    |                                   |         |      |                 |                  |                         |                                                                                                    |   |   |                    |

Figure 23: Lost Battery by Location

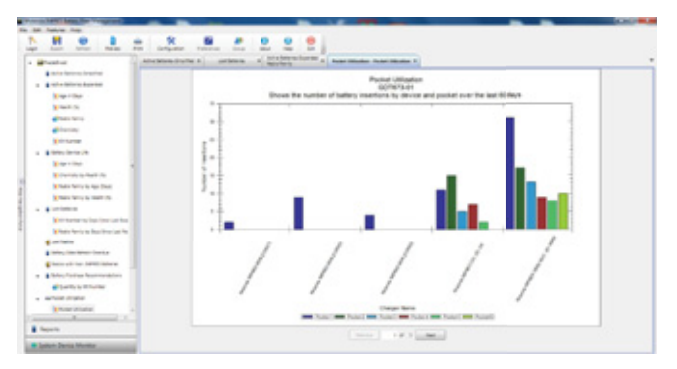

Figure 24: Charger Pocket Utilization

### **Charging Pocket Installation**

### Removing Charging Pocket from Multi-Unit Charger

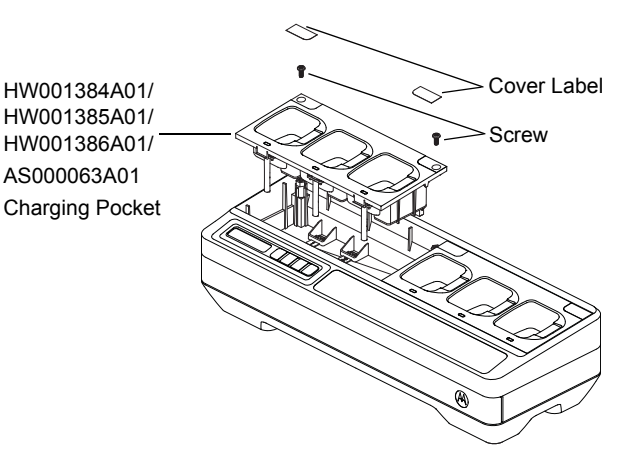

Figure 25: Installing and Removing HW001384A01/HW001385A01/ HW001386A01/AS000063A01 Charging Pocket

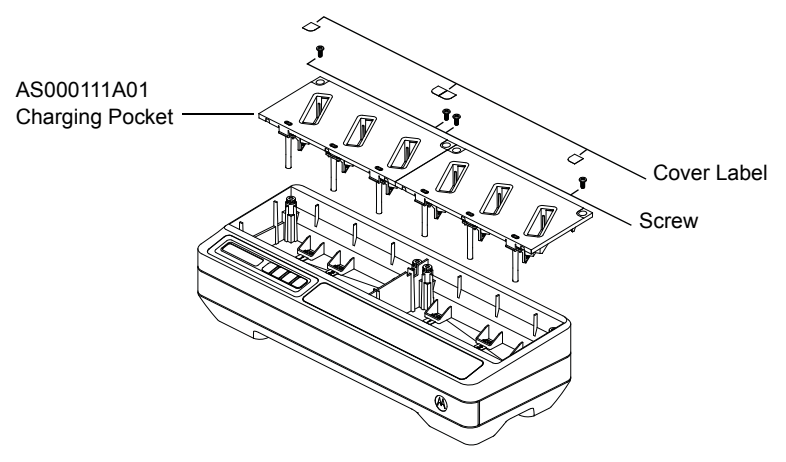

Figure 26: Installing and Removing AS000111A01 Charging Pocket

1. Remove the Cover Label on the Charging Pocket.

- 2. Remove the screw that secures the Charging Pocket to the base.
- 3. Lift the Charging Pocket a few inches away from the base.
- 4. Remove the Pocket Harness by pulling straight up on the connector (Refer to Figure 25 and Figure 26).

### Securing Charging Pocket to Multi-Unit Charger

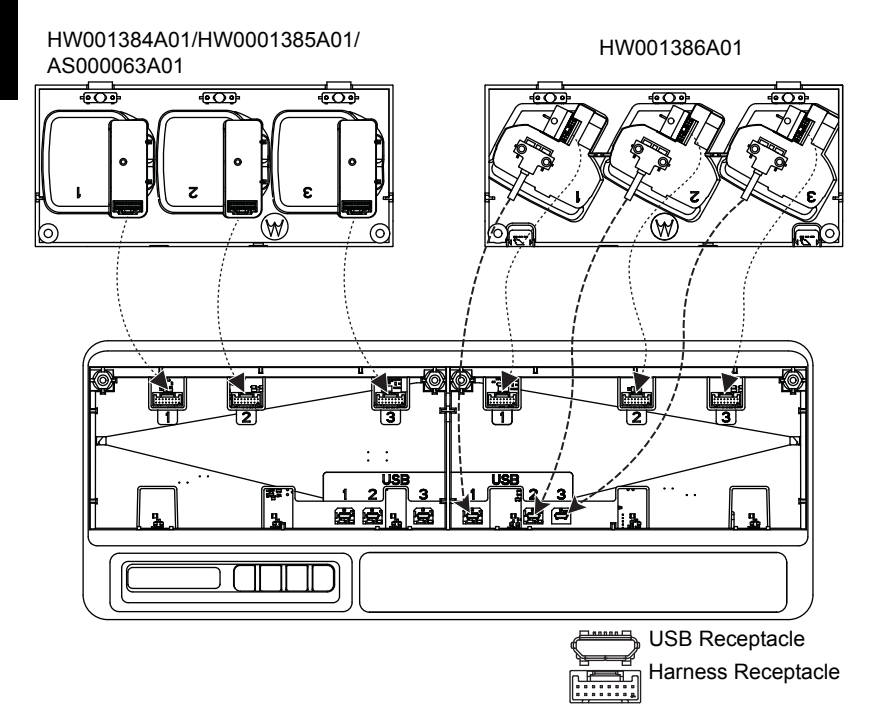

Figure 27: Securing HW001384A01/HW001385A01/HW001386A01/ AS000063A01 Charging Pockets to Multi-Unit Charger Base

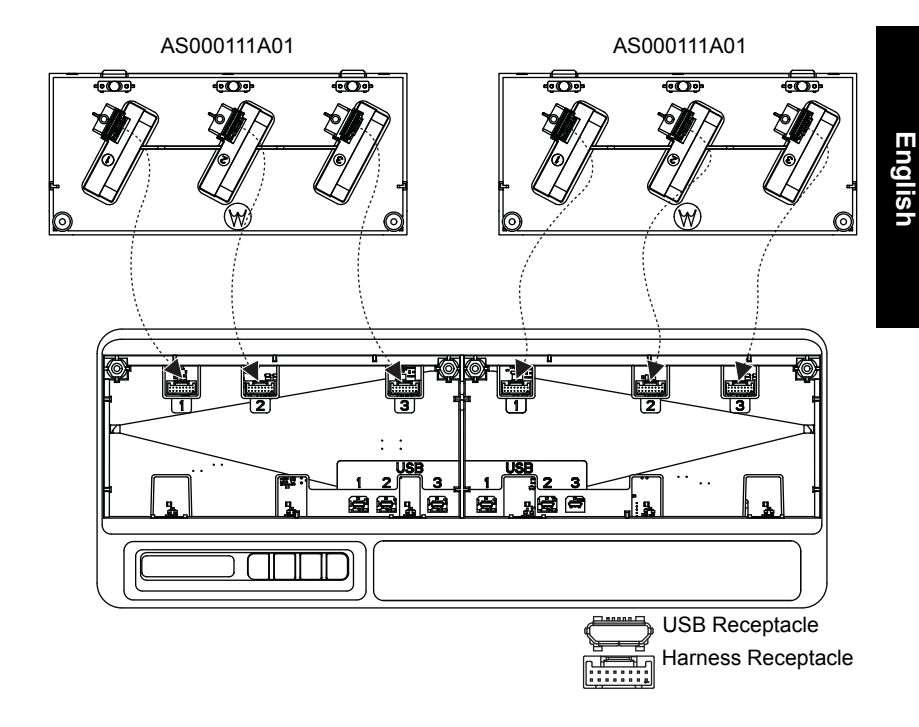

Figure 28: Securing AS000111A01 Charging Pockets to Multi-Unit Charger Base

- 1. Plug in the USB connector and harness connector to the receptacles on the base.
- **Note:** USB or harness connector may not be available on some of the Charger Pocket. Plug in the available connectors to the base.
- 2. Slot in the Charging Pocket to the base and ensure the Charging Pocket is flushed into the Multi-Unit Charger. Affix the Charging Pocket screw.

# Programming a Radio with iTM Proxy (PMPN4286\_)

**Note:** Contact your local dealer to order the programming cable (Part Number: CB000521A01).

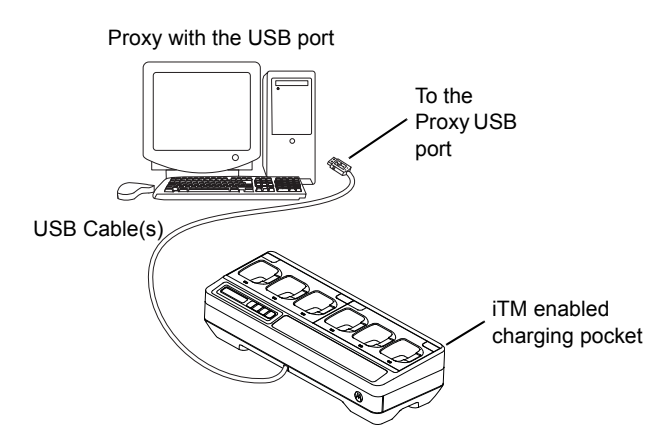

Figure 29: Connecting Radios to iTM Proxy Using Multi-Unit Charger

1. Connect the programming cable from the USB hub of the Multi-Unit Charger to the computer.

# **Optional Equipment**

A wall mount bracket (Part Number: BR000271A01) is available for the Multi-Unit Charger. Contact your local dealer to order this item. Installation is shown below.

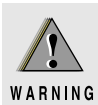

- This wall mount bracket should be installed by a trained and experienced technician. Having the product installed by a non-specialized technician is very dangerous, and can cause damage or injury.
- Do not install the product where the weight cannot be supported. If the strength of the location where the wall mount is installed is not strong enough, it can fall off and cause an injury.
- Do not install on a structure that is prone to vibration, movement, or chance of impact.

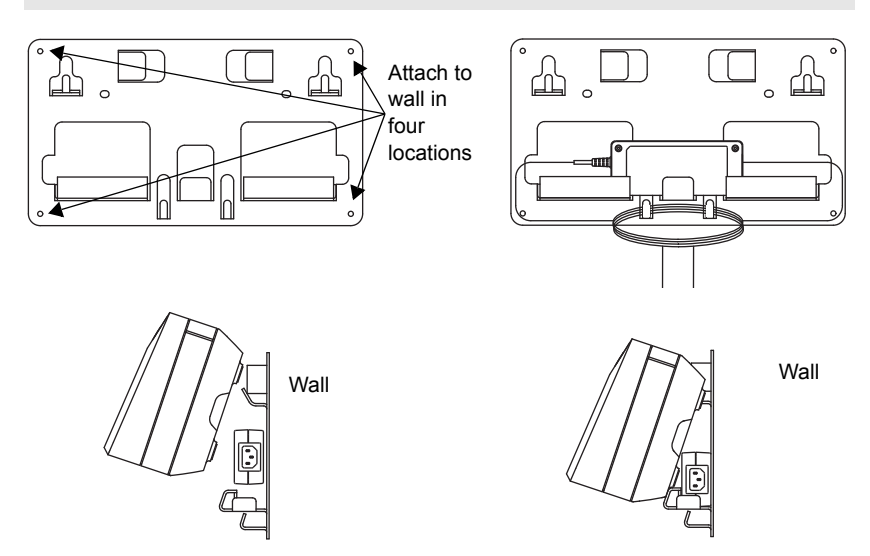

Figure 30: Mounting Multi-Unit Charger to Wall Bracket

# Mounting Multi-Unit Charger to Wall Bracket

1. Position the wall mount bracket in the desired position, and mark the location of the mounting holes on the wall surface.

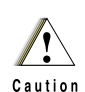

Ensure the area behind the mounting surface is always free of electrical wires, cables, and pipes before cutting, drilling, or installing the mounting screws.

- 2. Mount bracket to wall using the appropriate mounting hardware required for the type of wall material fixture it is being mounted to. Drill based on the marked mounting holes on the wall surfaces.
- 3. Secure the wall bracket in position by installing mounting hardware over the mounting holes on the wall bracket tightly.
- **Note:** It is recommended to use 10-16x1-1/2" tapping screw and washer (not included) on wood stud and solid-flat concrete/brick wall.
- 4. Hang the Multi-Unit Charger on wall bracket as show in Figure 30.

MOTOROLA, MOTO, MOTOROLA SOLUTIONS and the Stylized M logo are trademarks or registered trademarks of Motorola Trademark Holdings, LLC and are used under license. All other trademarks are the property of their respective owners.

© 2017 and 2018 Motorola Solutions, Inc. All rights reserved.